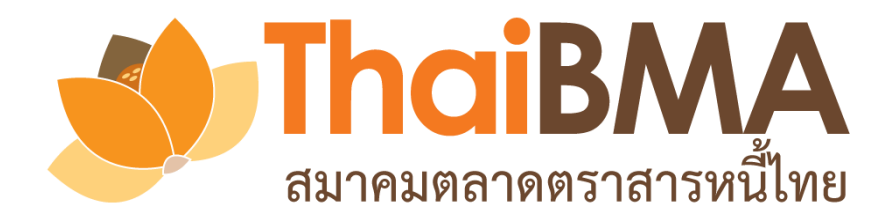

# คู่มือการใช้งาน Electronic Book Building System

(e-Book Building)

```
สำหรับผู้จัดการการจัดจำหน่าย (Underwriter)
```

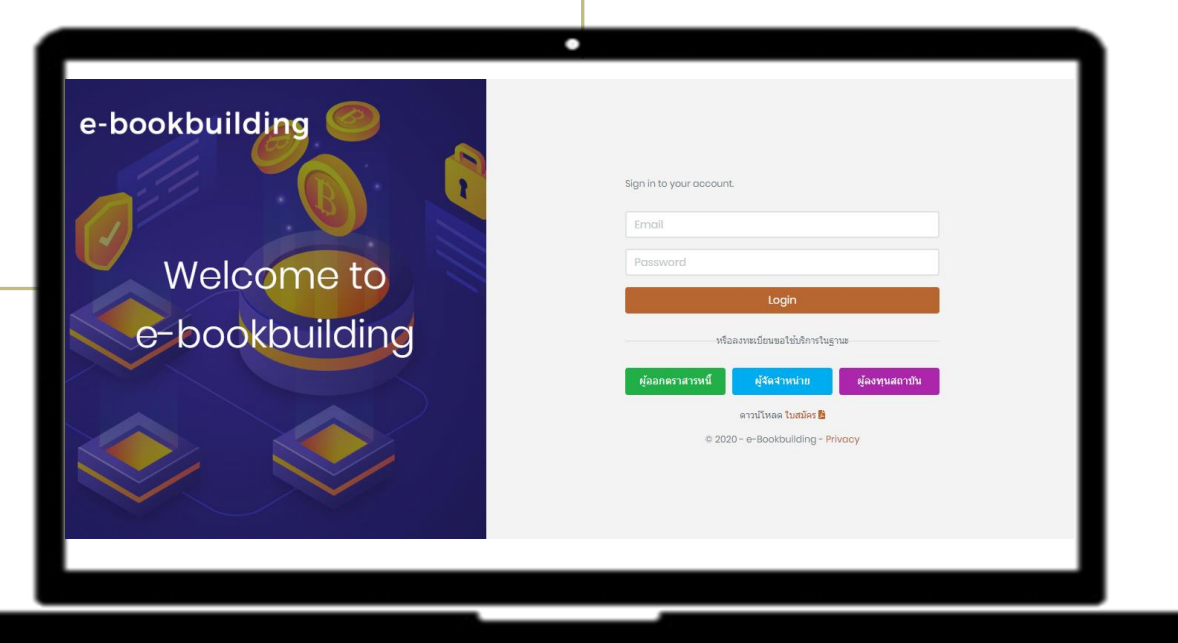

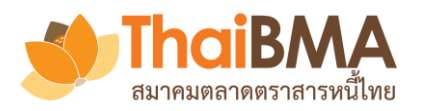

| ➢ Feature ของระบบ e-Book Building                                | 3  |
|------------------------------------------------------------------|----|
| ┢ การทำงานของแต่ละ Role ในระบบ                                   | 4  |
| ≻ ช่องทางการส่งความจำนงในการซื้อหลักทรัพย์เข้าสู่ระบบของนักลงทุน | 5  |
| ≽ การทดสอบความพร้อมของเครื่องผู้ใช้งาน                           | 6  |
| ัษหน้า User Profile                                              | 7  |
| โมนูการทำงานของ Account Administrator (Admin)                    | 11 |
| ≽ เมนูการทำงานของ Maker                                          | 22 |

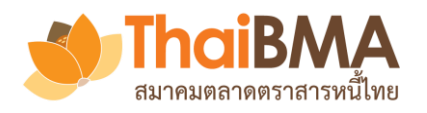

#### Feature ของระบบ e-Book Building

- ระบบสำรวจความต้องการซื้อตราสารหนี้เพื่อกำหนดอัตราดอกเบี้ย (Coupon) ที่เหมาะสมในรูปแบบอิเล็กทรอนิกส์
- รองรับการหาค่าอัตราดอกเบี้ยประเภท Fix Coupon และ Zero Coupon
- แสดงผลความต้องการซื้อหลักทรัพย์ของผู้ลงทุนสถาบันได้แบบ Real-time
- ≽ สามารถจำลองรูปแบบการจัดสรร พร้อมสรุปข้อมูลได้หลายมุมมอง
- ผู้เกี่ยวข้องในการทำ Book Building ได้รับข้อมูลที่ถูกต้องและรวดเร็ว
- ระบบจะทำการลบข้อมูลการทำ Book Building ในแต่ละครั้งภายหลัง วันที่ออกตราสารไปแล้ว 15 วันโดยอัตโนมัติ ซึ่งผู้เกี่ยวข้องสามารถ Export ข้อมูลตามสิทธิของตนออกไปก่อนได้

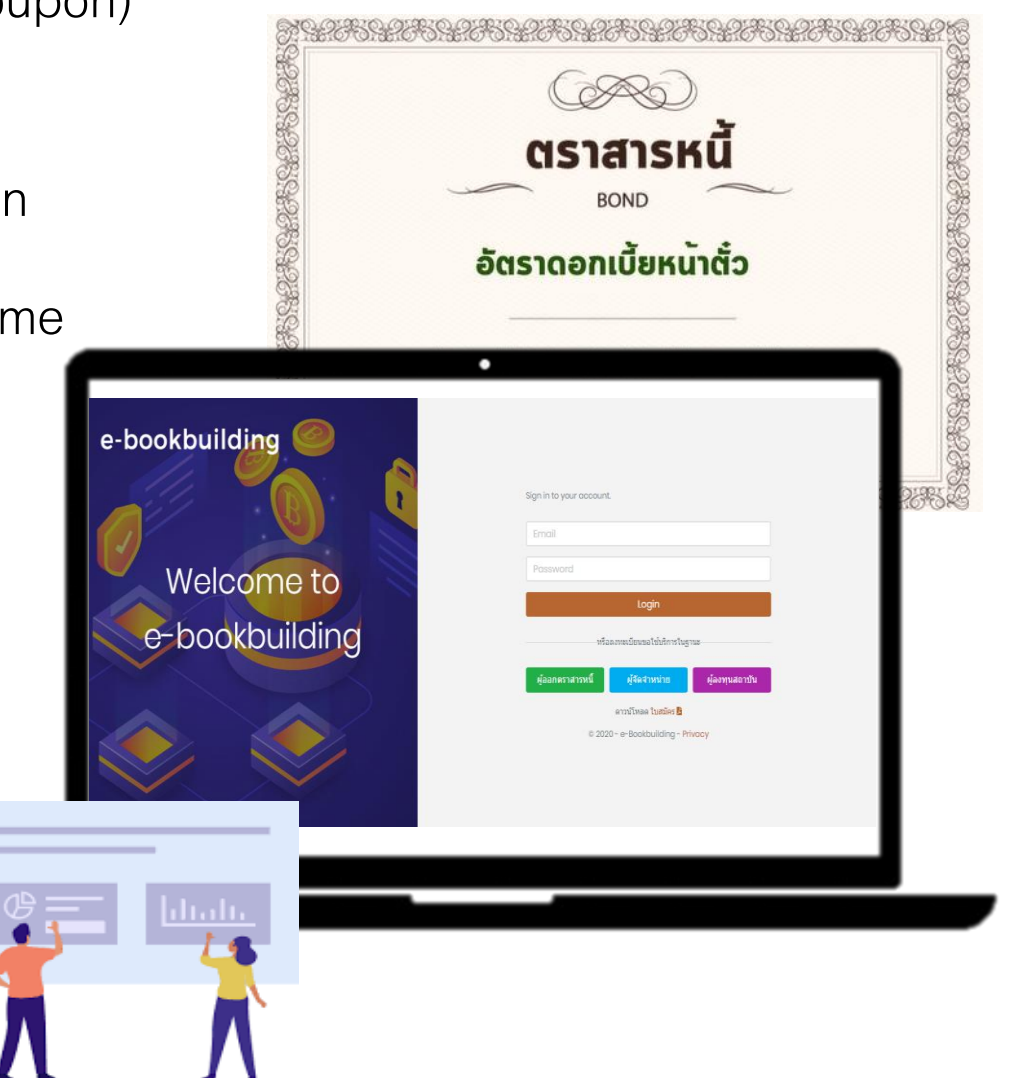

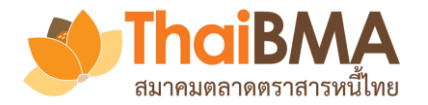

#### การทำงานของแต่ละ Role ในระบบ

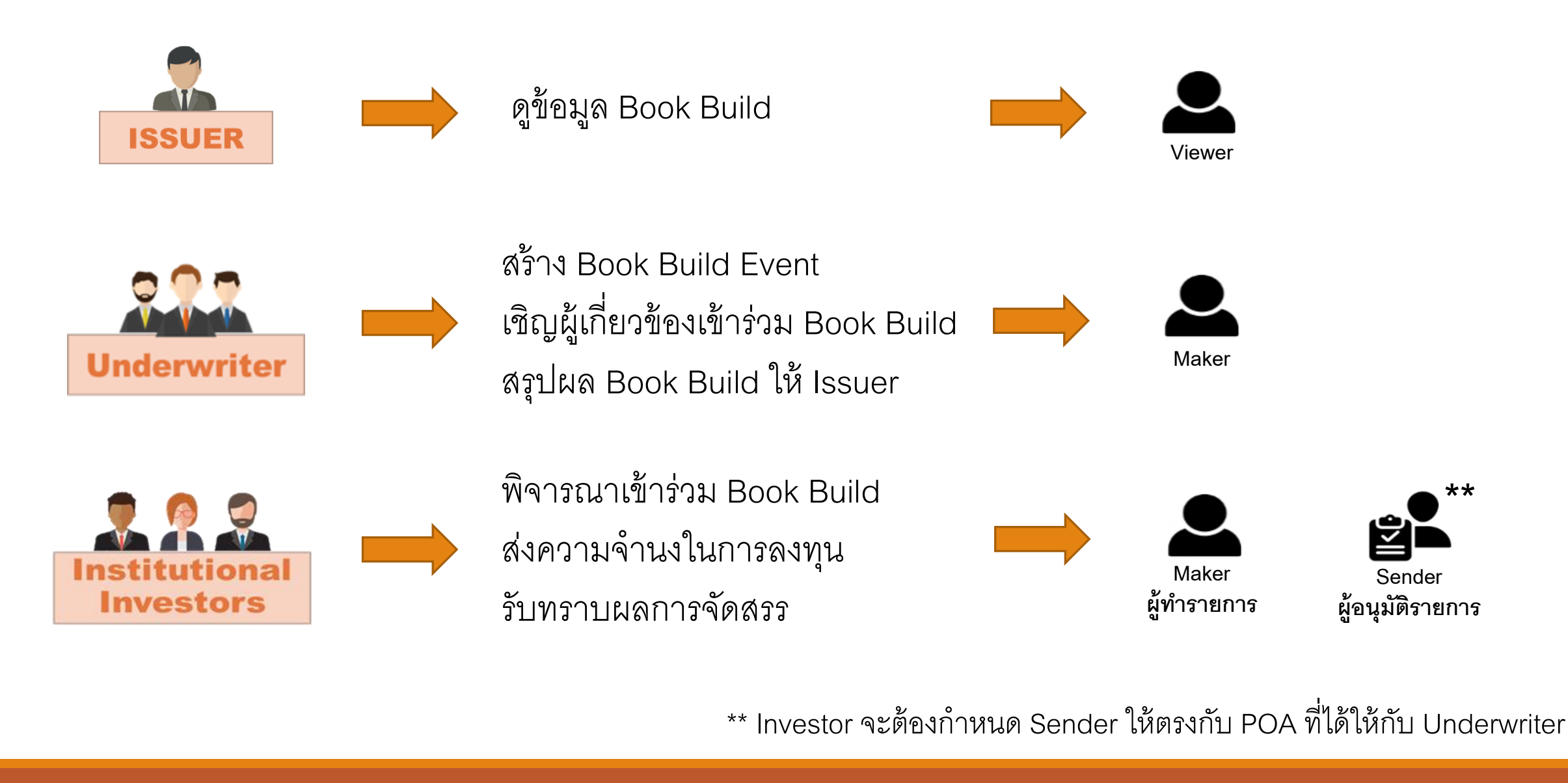

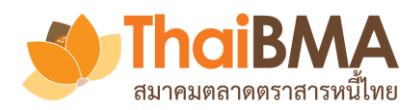

# ช่องทางการส่งความจำนงในการซื้อหลักทรัพย์เข้าสู่ระบบของนักลงทุน

1. <u>นักลงทุนสถาบันที่ลงทะเบียนใช้บริการ</u> : สามารถส่งความจำนงฯ เข้าระบบได้โดยตรงผ่าน Role ของ Maker และ Sender ของตน

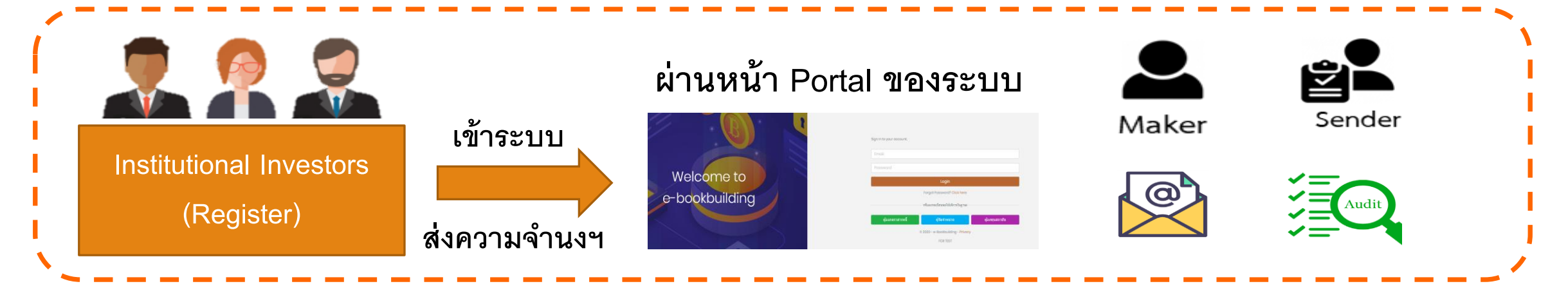

 <u>นักลงทุนสถาบันที่ไม่ลงทะเบียนใช้บริการ</u> : สามารถส่งความจำนงฯ ให้ Underwriter ด้วยวิธีเดิมของตน ซึ่ง Underwriter สามารถ ส่งความจำนงฯ ของนักลงทุนเข้าระบบให้แทน ผ่าน Role ของ Maker ของ Underwriter

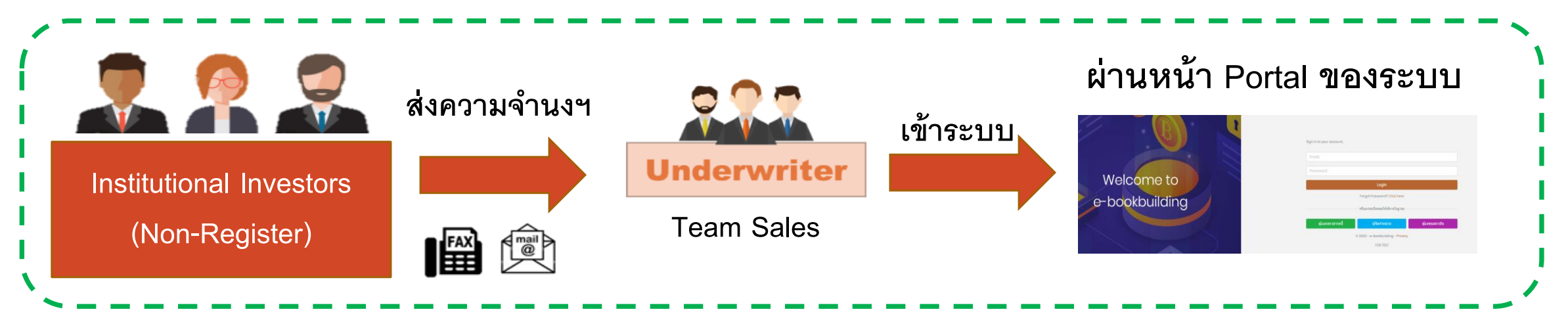

#### ระบบการทดสอบความพร้อมของเครื่องผู้ใช้งาน

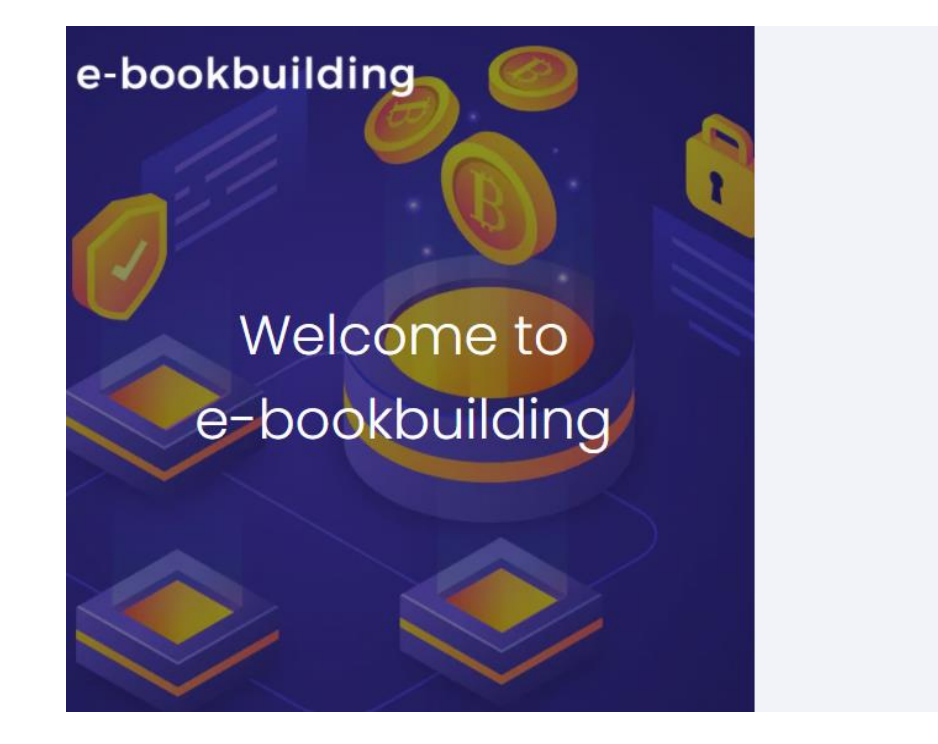

| Email       |                                              |                                             |                           |
|-------------|----------------------------------------------|---------------------------------------------|---------------------------|
| Password    |                                              |                                             |                           |
|             | ĩ                                            | ogin                                        |                           |
|             | หรือสงทะเบียา                                | เขอใช้บริการในฐานะ                          |                           |
|             |                                              |                                             |                           |
| ผู้ออกตราสา | รหนี้ ผู้จัด                                 | าจำหน่าย                                    | ผู้ลงทุนสถาบัน            |
| ผู้ออกตราสา | รหนี้ ผู้จัด<br>ดาวน์โ                       | <mark>าจำหน่าย</mark><br>่หลดเอกสาร         | ผู้ลงทุนสถาบับ            |
| ผู้ออกตราสา | รหปี้ ผู้จัด<br>ดาวน์โ<br>🏂 ใบสมัคร (ทั้วใป) | หจ้าหน่าย<br>เหลดเอกสาร<br>🏂 ใบสมัคร (มีผู้ | ผู้ลงทุนสถาบับ<br>แนะน่า) |

ขอความร่วมมือกดทดสอบความพร้อมของเครื่องผู้ใช้งานก่อนใช้งาน หากพบปัญหากรุณาแจ้งมาที่

เบอร์ 02-257-0357 ต่อ 352 / Email : register@thaibma.or.th

#### รายการทดสอบ

การทดสอบความพร้อมของเครื่องผู้ใช้ก่อนใช้งานระบบ

| ข้อมูลทั่วไป                                                                               |                             |
|--------------------------------------------------------------------------------------------|-----------------------------|
| ขนาดหน้าจอ monitor<br>ขนาดหน้าจอสีแนะปา คือ 1920x1080                                      | 1920x1080                   |
| ขนาดหน้าจอ browser<br>ขนาดหน้าจอ browser ที่แสดสลไปปัจจุบัน และการ zoom ที่แนะป่า คือ 100% | 2880x1405 (67%)             |
| Web Browser<br>browser ฟินบะปา ได้แก่ Chrome v70+, Microsoft Edge v84+, Firefax<br>v71+    | Chrome 91.0.4472.114        |
| OS<br>OS Áuuesh lifuri Windows 10 Home/Pro                                                 | Windows 10 64-bit           |
| พลสอบการเชื่อมต่อ                                                                          |                             |
| ขั้นตอนที่ 1                                                                               | <b>ผ่าน</b><br>11:00:30.485 |
| ขั้นตอนที่ 2                                                                               | <b>ผ่าน</b><br>11:00:30.506 |
| ขั้นตอนที่ 3                                                                               | <b>ผ่าน</b><br>11:00:30.506 |
| ขั้นตอนที่ 4                                                                               | <b>ผ่าน</b><br>11:00:30.525 |
| ขั้นตอนที่ 5                                                                               | <b>ผ่าน</b><br>11:00:30.514 |
| ขั้นตอนที่ 6                                                                               | <b>ผ่าน</b><br>11:00:30.507 |
| ขั้นตอนที่ 7                                                                               | <b>ผ่าน</b><br>11:00:30.527 |
| ขั้นตอนที่ 8                                                                               | <b>ผ่าน</b><br>11:00:30.484 |
| พดสอบการรับ-ส่งอีเมล                                                                       |                             |
| กรุณากรอกอีเมลสำหรับทดสอบ                                                                  | ทดสอบเมล                    |
| ขั้นตอนที่ 9 การรับ-ส่งอีเมล<br>พลสอนการใน-ส่งอีแมลข้อความอย่างเลียว                       |                             |

ขั้นตอนที่ 10 การรับ-ส่งอึเมลที่มีไฟล์แนบ ทคระเการรับ-ส่งเมตที่มีฟล์แนน

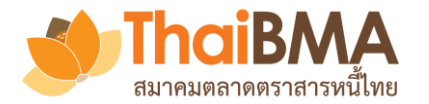

#### เมนูการทำงาน User Profile

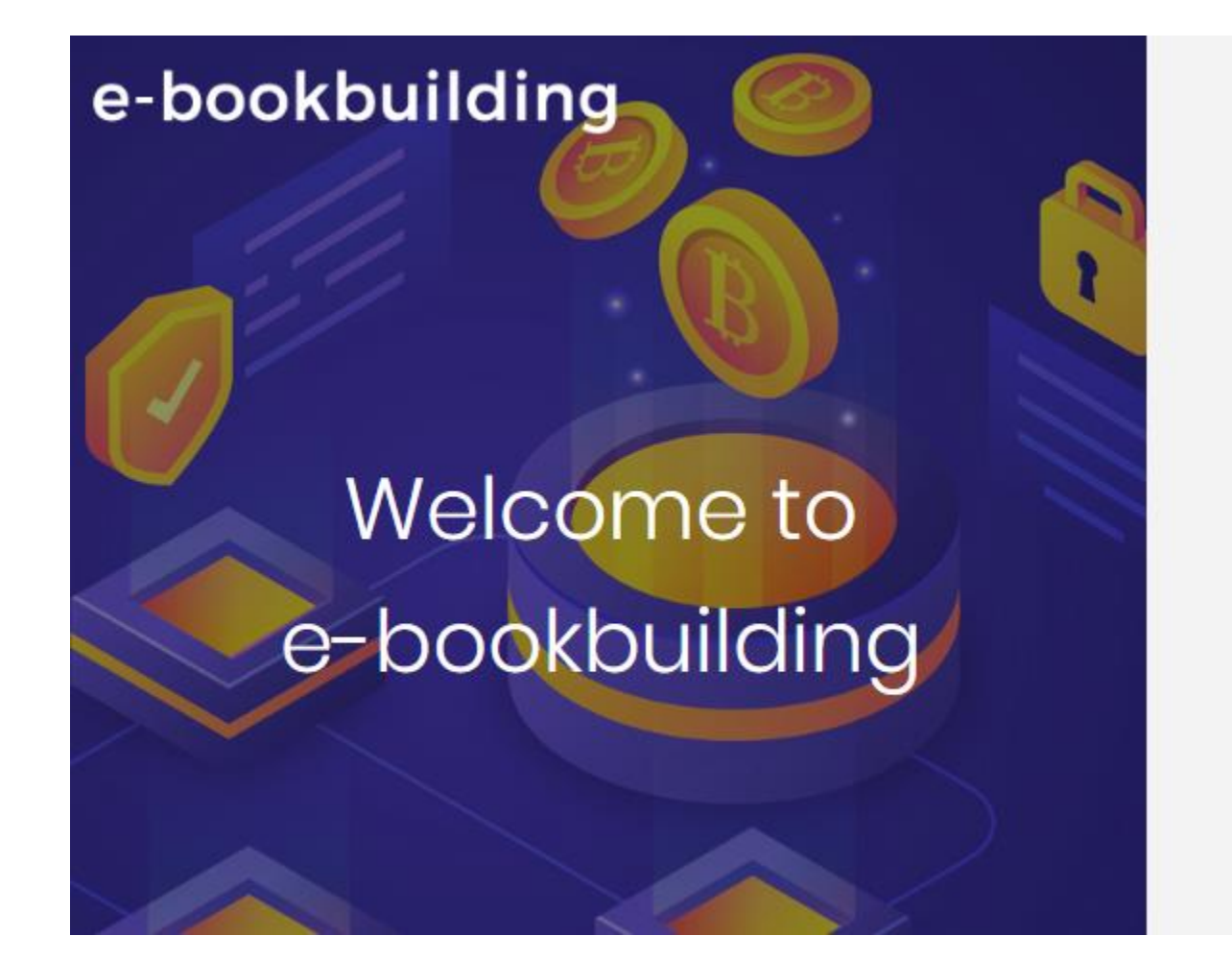

| Login ด้วย Username และ Password               |  |
|------------------------------------------------|--|
| Sign in to your account.                       |  |
| username@gmail.com                             |  |
|                                                |  |
| Login                                          |  |
| หรือลงทะเบียนขอใช้บริการในฐานะ                 |  |
| ผู้ออกตราสารหนี้ ผู้จัดจำหน่าย ผู้ลงทุนสถาบัน  |  |
| ดาวน์โหลด ใบสมัคร 📴 🧃 ดูมือการสมัครใช้บริการ 🔀 |  |
| © 2020 - e-Bookbuilding - Privacy              |  |

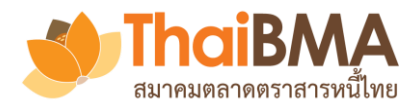

เมนู User Profile

| E-Bookbuilding การเสนอขายตราสารหนี้ เพิ่มรายการตราสารหนี้ Sales | ส่วนที่ 2 ข้อมูลส่วนตัว        |                            |
|-----------------------------------------------------------------|--------------------------------|----------------------------|
| 💄 Co uwl (MAKER) 🔤 CO-UWl@mail.com                              |                                |                            |
| My Profile                                                      | Email *:                       | CO-UW1@mail.com            |
|                                                                 | ชื่อ *:                        | Со                         |
| ส่วนที่ 1 ข้อมูลองค์กร                                          | นามสกล *:                      | LIW]                       |
| ชื่อภาษาไทย : CO-UW                                             |                                |                            |
| ชื่อภาษาอังกฤษ: CO-UW                                           | ตำแหน่ง *:                     | CO-UW1                     |
| ชื่อย่อองค์กรตามข้อมูล ThaiBMA : CO-UW                          | เบอร์ติดต่อ *:                 | 02-000-0000                |
| เลขทะเบียนนิติบุคคล :    9990795220851                          | ส่วนที่ 2 ต้อนออารเต้อใต้ระชาน |                            |
| Email Center : CO-UW@mail.com                                   | ยาหม่ว เอาร์ยบเรเราะกก         |                            |
| ส่วนที่ 2 ข้อมูลส่วนตัว                                         | Group :                        | Underwriter                |
| Email *: CO-UW1@mail.com                                        | Role :                         | MAKER                      |
| ซื่อ *: Co                                                      | Username :                     | CO-UW1@mail.com            |
| นามสกุล *: uwl                                                  |                                |                            |
| ตำแหน่ง *: CO-UWI                                               |                                | 🖌 แก้ไขข้อมูล 🛛 🖒 ย้อนกลับ |
| เบอร์ติดต่อ *: 02-000-0000                                      |                                |                            |

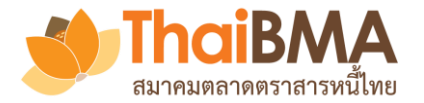

# เมนู User Profile : การแก้ไขข้อมูลส่วนตัวของ User

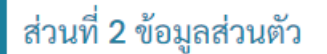

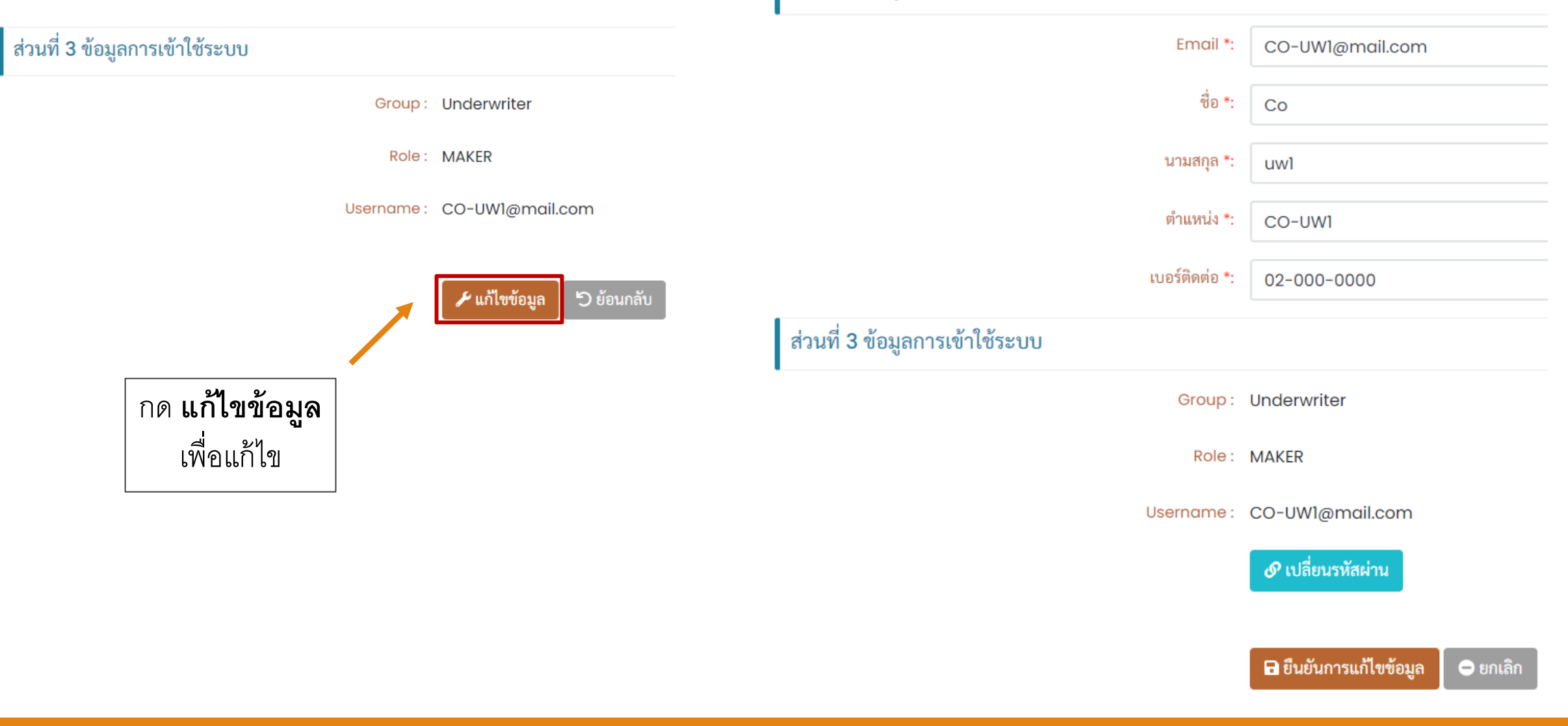

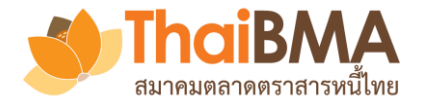

# เมนู User Profile : การแก้ไขรหัสผ่านของ User

| ส่วนที่ 3 ข้อมูลการเข้าใช้ระบบ |                            |                            |                            |                     |
|--------------------------------|----------------------------|----------------------------|----------------------------|---------------------|
| Group :                        | Underwriter                | 1. กด เปลี่ยน              | รหัสผ่าน                   |                     |
| Role :                         | MAKER                      | 2. ตั้งรหัสผ่าน            | เใหม่                      |                     |
| Username :                     | CO-UW1@mail.com            | 3. ยืนยันการเ              | ปลี่ยนรหัสผ่านก็จะสามารถ   | าใช้รหัสผ่านใหม่ได้ |
|                                | 🔗 เปลี่ยนรหัสผ่าน          |                            |                            |                     |
|                                |                            |                            |                            |                     |
|                                | 🖬 ยนยนการแกไขขอมูล 🗢 ยกเลก |                            |                            |                     |
|                                | เปลี่ยนรหัสผ่านผู้ใช้      |                            |                            |                     |
|                                | Password ใหม่ *:           | กรุณากรอก Password ใหม่    |                            |                     |
|                                | Confirm Password *:        | กรุณากรอก Confirm Password |                            |                     |
|                                |                            | ·                          |                            |                     |
|                                |                            |                            | 🔗 ยืนยันการเปลี่ยนรหัสผ่าน | ່ 🖒 ຍກເລີກ          |

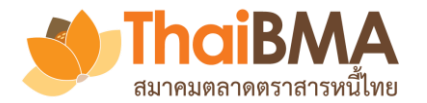

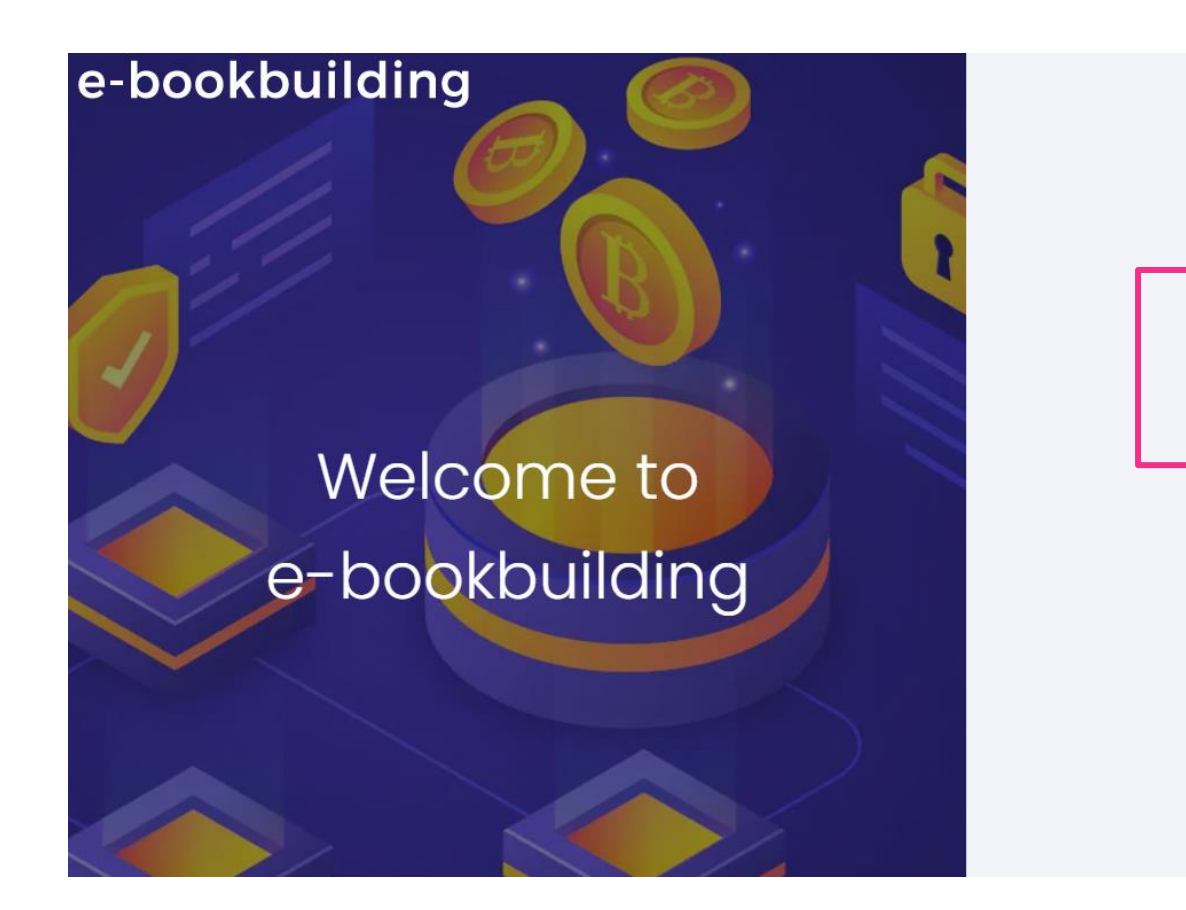

| Login ด้วย account ข                                                 | เอง Underwrite       | er |
|----------------------------------------------------------------------|----------------------|----|
| Sign in to your account.                                             |                      |    |
| Email<br>Password                                                    |                      |    |
| Login                                                                |                      |    |
| หรือลงทะเบียนขอใช้บริการในฐานะ                                       |                      |    |
| ผู้ออกตราสารหนี้ ผู้จัดจำหน่าย                                       | ผู้ลงทุนสถาบัน       |    |
| ตาวน์โหลดเอกสาร                                                      |                      |    |
| 📙 ใบสมัคร (ทั่วไป) 📙 ใบสมัคร (มีผู้แนะนำ)                            | มือการสมัครใช้บริการ |    |
| รั⊟ ทดสอบความพร้อมก่อนใช้งานระบ<br>© 2021 - e-Bookbuilding - Privacy | u<br>v               |    |

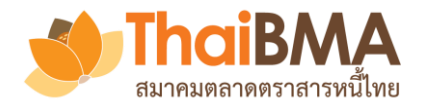

#### เมนูการทำงานของ Account Administrator (Admin) ของ Underwriter

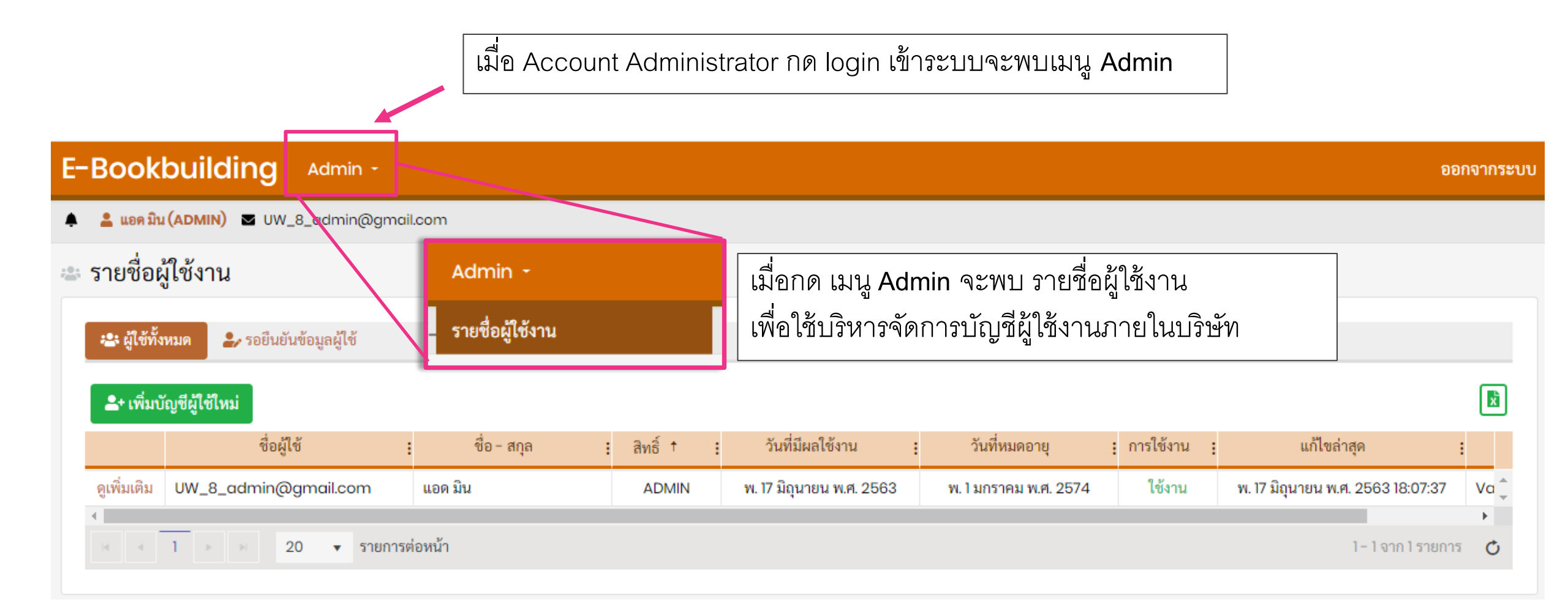

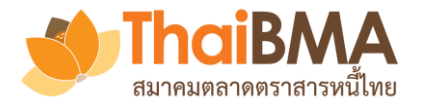

เมื่อกดเมนู Admin เลือก รายชื่อผู้ใช้งาน จะพบรายชื่อผู้ใช้งานภายในบริษัท โดยแบ่งเป็น

- 1. ผู้ใช้ทั้งหมด : แสดงข้อมูลรายชื่อผู้ใช้งานภายในองค์กรที่อยู่ในระบบทั้งหมด
- รอยืนยันข้อมูลผู้ใช้ : แสดงข้อมูลรายชื่อผู้ใช้งานภายในองค์กรที่อยู่ระหว่างรอการยืนยันข้อมูลจากผู้ใช้บริการ

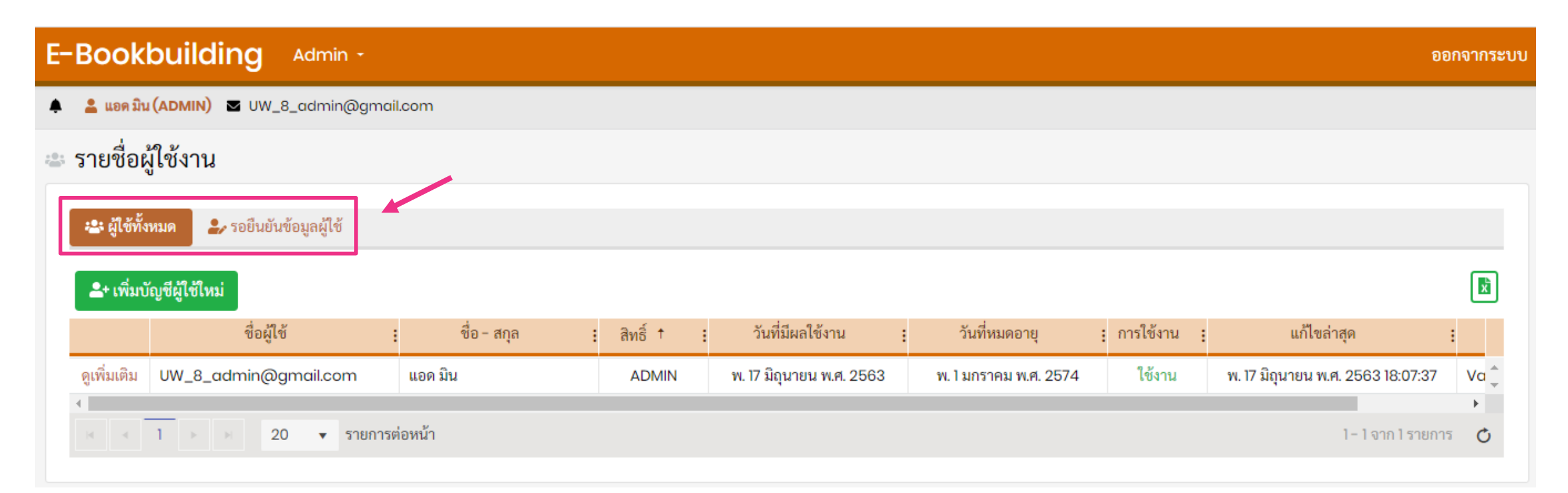

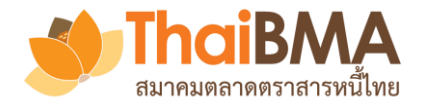

# เมนูการทำงานของ Account Administrator : การแก้ไขข้อมูลผู้ใช้งาน

เมื่อกดเมนู **ดูเพิ่มเติม** ดูรายละเอียดผู้ใช้งานภายในองค์กรและสามารถทำการแก้ไขข้อมูลบัญชีผู้ใช้งานภายในองค์กรได้

| E | -Bookl        | ouilding Admin -           |             |   |            |                          |                       |             | อ                                 | อกจากระบบ        |
|---|---------------|----------------------------|-------------|---|------------|--------------------------|-----------------------|-------------|-----------------------------------|------------------|
| ۰ | 💄 แอด มิน     | (ADMIN) 🛛 UW_8_admin@gmai  | il.com      |   |            |                          |                       |             |                                   |                  |
| : | รายชื่อผู้    | ใช้งาน                     |             |   |            |                          |                       |             |                                   |                  |
|   | 😩 ผู้ใช้ทั้งข | หมด 🎝 รอยืนยันข้อมูลผู้ใช้ |             |   |            |                          |                       |             |                                   |                  |
|   | + เพิ่มบั     | ญชีผู้ใช้ใหม่              |             |   |            |                          |                       |             |                                   | x                |
|   |               | ชื่อผู้ใช้                 | ชื่อ - สกุล | : | สิทธิ์ † : | วันที่มีผลใช้งาน         | : วันที่หมดอายุ       | : การใช้งาน | แก้ไขล่าสุด                       | :                |
|   | ดูเพิ่มเติม   | UW_8_admin@gmail.com       | แอด มิน     |   | ADMIN      | พ. 17 มิถุนายน พ.ศ. 2563 | พ. 1 มกราคม พ.ศ. 2574 | ใช้งาน      | พ. 17 มิถุนายน พ.ศ. 2563 18:07:37 | Va 📮             |
|   | •             | 1 > > 20 🔻 รายการต         | ก่อหน้า     |   |            |                          |                       |             | 1 – 1 จาก 1 รายกา                 | •<br>15 <b>O</b> |

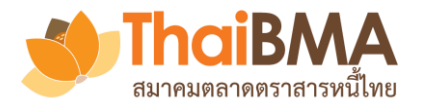

# เมนูการทำงานของ Account Administrator : การแก้ไขข้อมูลผู้ใช้งาน

เมนู **ดูเพิ่มเติม** ใช้สำหรับแก้ไขข้อมูลส่วนตัว ข้อมูลการเข้าใช้ระบบ การแก้ไขรหัสผ่าน และการเปิดหรือระงับสิทธิ์การใช้งาน ของบัญชีผู้ใช้งานภายในองค์กร โดยเมื่อ Account Administrator แก้ไขข้อมูลเรียบร้อยแล้วให้กด **ยืนยันการแก้ไขข้อมูล** 

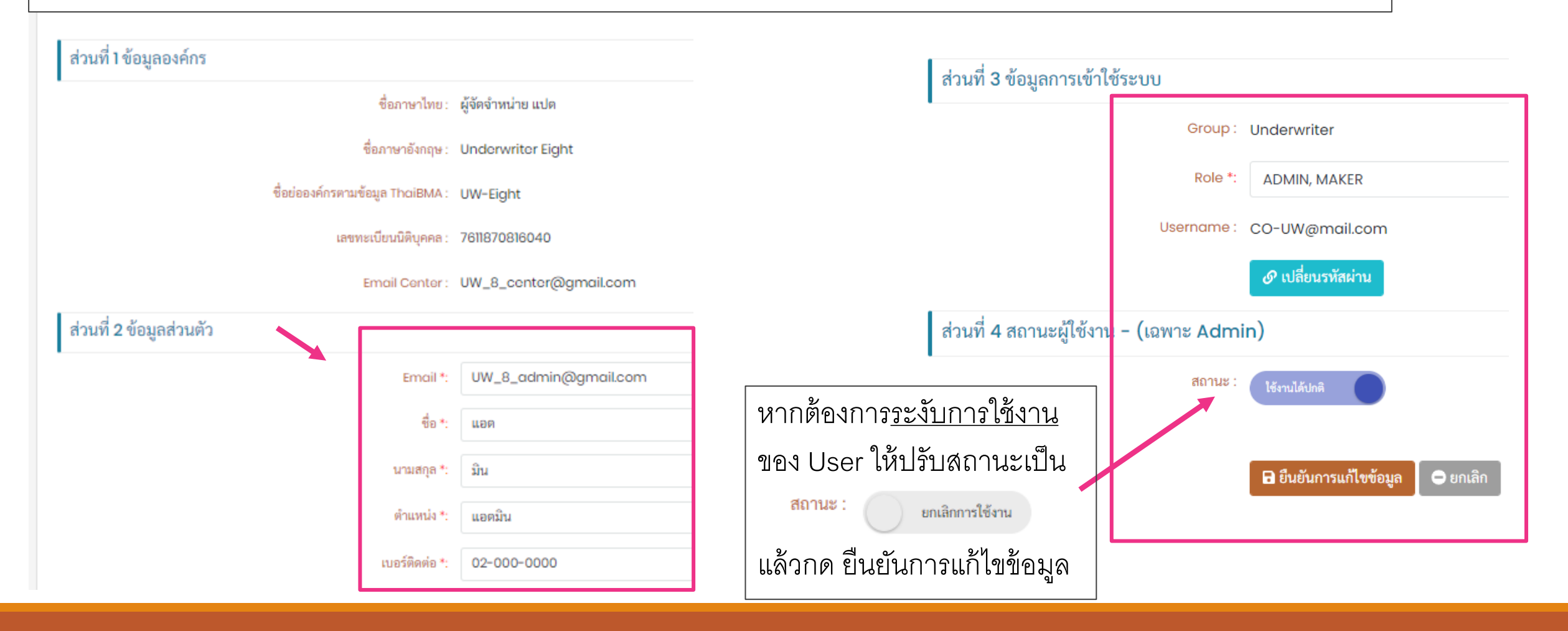

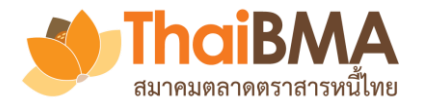

# เมนูการทำงานของ Account Administrator : การเพิ่มบัญชีผู้ใช้งาน

#### เมื่อ Account Administrator ต้องการเพิ่มบัญชีผู้ใช้งานใหม่ ให้กด **เพิ่มบัญชีผู้ใช้งานใหม่**

| E-Bookbuilding Admin -                                            |             |            |                          |                       |           | ออ                                | กจากระบบ |
|-------------------------------------------------------------------|-------------|------------|--------------------------|-----------------------|-----------|-----------------------------------|----------|
| 🌲 💄 ແอค ນີນ (ADMIN) 🛛 UW_8_admin@gmail.co                         | om          |            |                          |                       |           |                                   |          |
| 🛎 รายชื่อผู้ใช้งาน                                                |             |            |                          |                       |           |                                   |          |
| 😂 ผู้ใช้ทั้งหมด 🎐 รอยึนยันข้อมูลผู้ใช้<br>ᆂ+ เพิ่มบัญชีผู้ใช้ใหม่ |             |            |                          |                       |           |                                   |          |
|                                                                   | ชื่อ - สกุล | สิทธิ์ † : | วันที่มีผลใช้งาน :       | วันที่หมดอายุ         | การใช้งาน | แก้ไขล่าสุด                       | :        |
| <mark>ดูเพิ่มเติม</mark> UW_8_admin@gmail.com แ                   | เอด มิน     | ADMIN      | พ. 17 มิถุนายน พ.ศ. 2563 | พ. 1 มกราคม พ.ศ. 2574 | ใช้งาน    | พ. 17 มิถุนายน พ.ศ. 2563 18:07:37 | Va 📮     |
| <ul> <li>&lt; &lt; 1 &lt; 20 &lt; รายการต่อห</li> </ul>           | หน้า        |            |                          |                       |           | 1 - 1 จาก 1 รายการ                | × 0      |

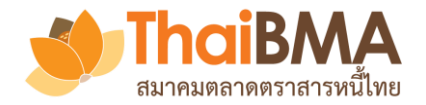

# เมนูการทำงานของ Admin : การเพิ่มบัญชีผู้ใช้งาน

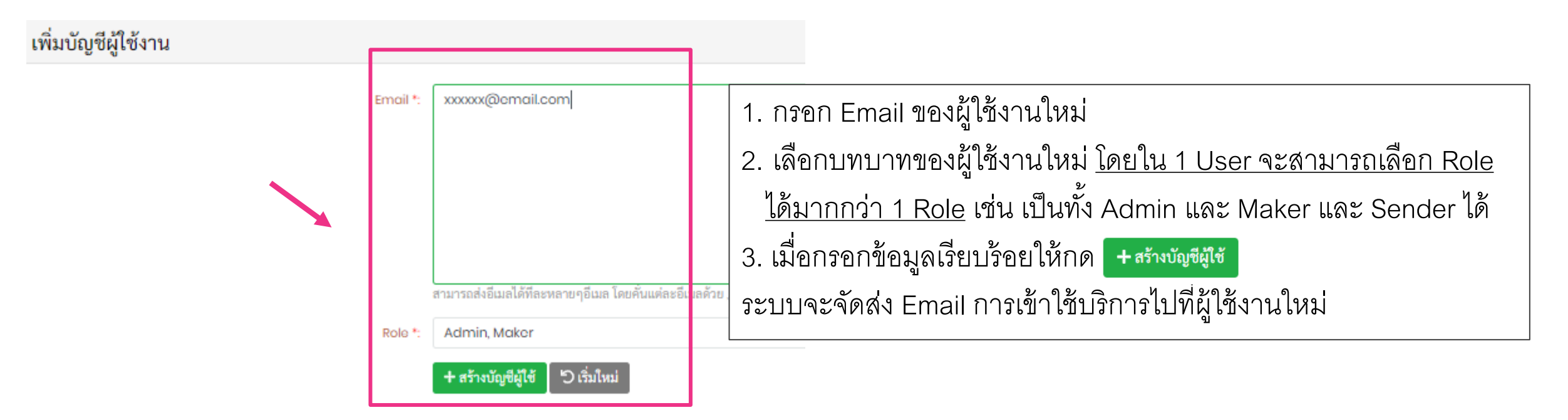

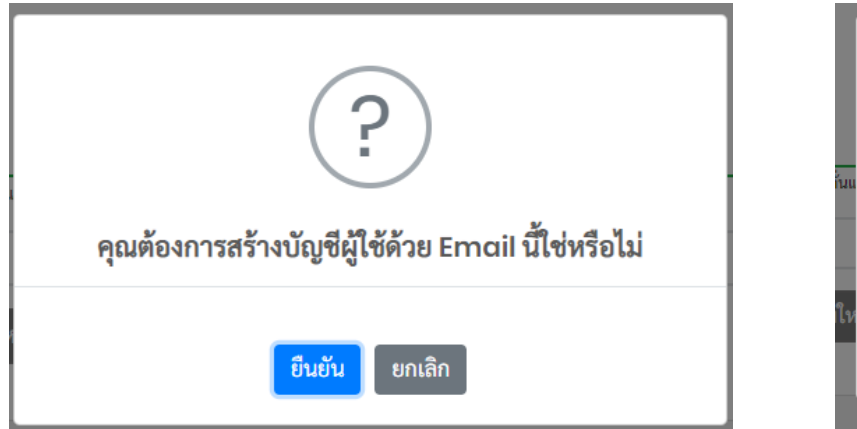

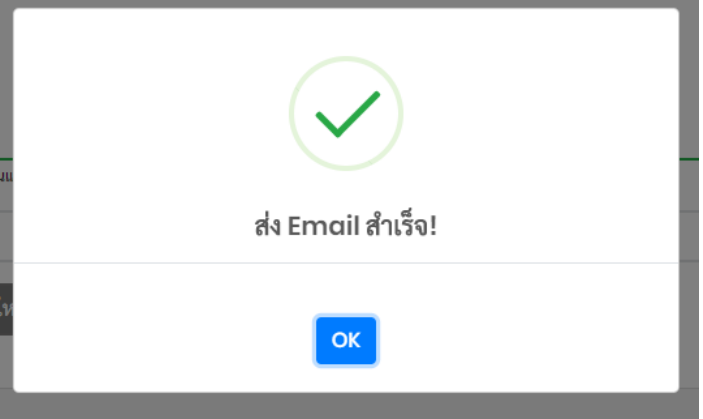

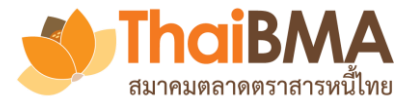

# เมนูการทำงานของ Admin : การเพิ่มบัญชีผู้ใช้งาน

#### ยินดีต้อนรับเข้าสู่ระบบ Electronic Book Building

EBB Admin

ถึง: Viewer@issuerA.com

Cc: adminA@issuerA.com

#### เรียน ผู้ใช้บริการของ ผู้ออกตราสารหนี้ เอ

ตามที่เจ้าหน้าที่ปฏิบัติการ (Account Administrator) ของบริษัทท่านได้เปิดสิทธิ์การเข้าใช้บริการระบบ Electronic Book Building (ระบบ) กับสมาคมตลาดตราสารหนี้ไทย (``สมาคม")

สมาคมขอเรียนแจ้งการเข้าใช้งานระบบครั้งแรกเพื่อลงทะเฮียนผ่ เมื่อผู้ใช้งานใหม่ได้รับ Email ให้กด **สร้างบัญชีใหม่** 

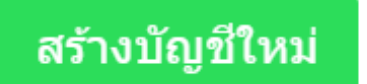

ทั้งนี้ ท่านสามารถเข้าใช้ระบบ Electronic Book Building ผ่านทาง <u>https://ebbtest.thaibma.or.th</u> ได้ตั้งแต่บัดนี้เป็นด้นไป

ข้อกำหนดการใช้งาน

 การสร้าง User name และ Password นี้เป็นข้อมูลลับเฉพาะสำหรับบุคคลที่ได้รับสิทธิการใช้งานจากสมาคม โดยสมาคมไม่อนุญาตให้บุคคลอื่นที่ไม่มีสิทธิเข้ามาใช้ User name และ Pass หรือนำข้อมูลไปเผยแพร่ต่อ หรือนำไปแก้ไข ดัดแปลง โดยไม่ได้รับอนุญาตจากสมาคม และสมาคมสงวนสิทธิที่จะดำเนินการใด ๆ ตามความเหมาะสม
 หากท่านต้องการความช่วยเหลือ โปรดติดต่อฝ่ายขึ้นทะเบียนตราสารหนี้ โทร. <u>0-2257-0357 ต่อ 352</u> หรือ <u>register@thaibma.or.th</u>

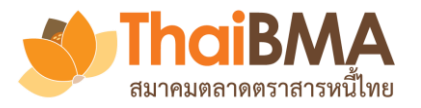

# เมนูการทำงานของ Admin : การเพิ่มบัญชีผู้ใช้งาน

| E-Bookbuilding                 |                     |                     |                                           |
|--------------------------------|---------------------|---------------------|-------------------------------------------|
|                                |                     |                     |                                           |
|                                |                     |                     |                                           |
| ส่วนที่ 1 ข้อมูลองค์กร         |                     |                     |                                           |
|                                | ชื่อภาษาไทย : เ     | มู้ออกตราสารหนี้ เอ |                                           |
| ชื่อ                           | เภาษาอังกฤษ : I     | suer A              |                                           |
| ชื่อย่อองค์กรตามข้อมู          | រូត ThaiBMA : 🛛 I   | ssuerA              |                                           |
| เลขทะเป                        | มียนนิติบุคคล : 🛛 { | 3433059023133       | ผู้ใช้งานใหม่กรอกข้อมูลเพื่อเข้าใช้บริการ |
| ส่วนที่ <b>2</b> ข้อมูลส่วนตัว |                     |                     |                                           |
| _                              | Email : N           | viewer@issuerA.com  |                                           |
|                                | ชื่อ *:             | ชื่อวิวเวอร์        | ~                                         |
|                                | นามสกุล *:          | นามวิวเวอร์         | ~                                         |
|                                | ตำแหน่ง *:          | viewer              | ~                                         |
|                                | เบอร์ติดต่อ *:      | 02-000-0000         | ~                                         |

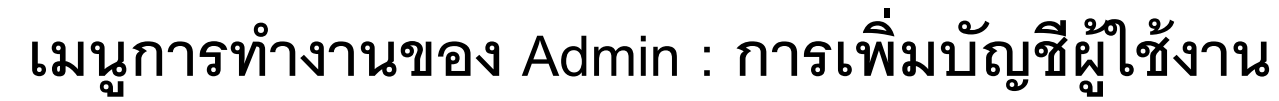

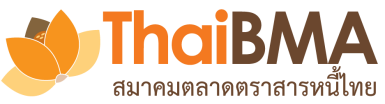

| -Bookbuilding                                                                        |                                                                  |                                                                                                    |                                                                     |
|--------------------------------------------------------------------------------------|------------------------------------------------------------------|----------------------------------------------------------------------------------------------------|---------------------------------------------------------------------|
| ส่วนที่ 3 ข้อมูลการเข้าใช้ระบบ                                                       |                                                                  |                                                                                                    |                                                                     |
|                                                                                      | Group :                                                          | Issuer                                                                                                    |                                                                     |
|                                                                                      | Role :                                                           | Viewer                                                                                                    |                                                                     |
|                                                                                      | Username :                                                       | Viewer@issuerA.com                                                                                                    |                                                                     |
|                                                                                      | Password *:                                                      |                                                                                                    | ~                                                                   |
|                                                                                      | Confirm Password *:                                              |                                                                                                    | ~                                                                   |
| ผู้ใช้งานใหม่<br>1.ตั้งรหัสผ่านใหร<br>2. กด <b>ยอมรับเงื่</b><br>3. กด <b>บันทึก</b> | จำกัดความรับผิด (Disclaimer) :<br>ป<br>โอนไข<br>ยอมรับเงื่อนไข : | สมาคมตลาดตราสารหนี้ไทย (* <b>สมาคม</b> ") จัดทำระบบ Electronic Book Building (* <b>ระบบ</b> ") เพื่อเผยแพร่เนื้อหาและข้อมูลใด ๆ ที่เกี่ยวกับการจองซื้อตราสารหนี้และ<br>การกำหนดอัตราผลตอบแทนของตราสารหนี้ภาคเอกขน (* <b>ข้อมูล</b> ") และอำนวยความสะควกให้แก่ผู้เข้าถึงหรือเข้าใช้บริการระบบ (* <b>สู่ใช้บริการ</b> ") เพื่อสำรวจความ<br>ต้องการซื้อและกำหนดอัตราผลตอบแทนของตราสารหนี้ภาคเอกขนผ่านระบบอิเล็กทรอนิกส์บนเว็บไซต์ของสมาคม โดยการเข้าถึงระบบหรือการเข้าใช้บริการระบบ ผู้<br>ใช้บริการได้อ่าน เข้าใจ ยอมรับ และตกลงผูกพันตามข้อจำกัดความรับผิดดังนี้<br>1. การให้บริการระบบที่ปรากฏบนเว็บไซต์นี้ มีวัตถุประสงค์เพื่อเผยแพร่ข้อมูล และเป็นเครื่องมืออำนวยความสะควกในการสำรวจความต้องการซื้อตราสารหนี้ รวมถึง<br>กำหนดอัตราผลตอบแทนของตราสารหนี้ภาคเอกขนเท่านั้น สมาคมไม่รับรองหรือรับประกันใด ๆ ไม่ว่าโดยชัดแจ้งหรือโดยปริยายถึงเนื้องา ความครบถ้วน ถูกต้องเหมา<br>สม ความเป็นปัจจุบัน ความสมบูรณ์ หรือความสามารถเชิงหาฉิยร่องข้อมูลที่ผู้ใช้บริการได้ไฟไว้ผ่านระบบ รวมถึงความเหมาะสมในการใช้งานของข้อมูล<br>2. สมาคมจะไม่รับรองหรือรับประกันใด ๆ ไม่ว่าโดยชัดแจ้งหรือโดยปริยายว่าการที่ผู้ใช้บริการได้ไฟไว้ผ่านระบบ รวมถึงความเหมาะสมในการใช้งานของข้อมูล<br>2. สมาคมจะไม่รับรองหรือรับประกันใด ๆ ไม่ว่าโดยชัดแจ้งหรือโดยปริยายว่าการที่ผู้ใช้บริการได้ไฟไว้ผ่านระบบ บรรมถึงความเหมาะสมในการใช้งานของข้อมูล<br>3. ผู้ใช้บริการเป็นผู้กำหนดข้อมูลราคาของตราสารหนี้ กรองจรีข้อ ตราสารหนี้ หรือการกำหนดอัตราผตอบแทนของตราสารหนี้<br>3. ผู้ใช้บริการเป็นผู้กำหนดข้อมูลราคาของตราสารหนี้ กรองจรีข้อหรองกรกรทั่นคออัตราผลดอบแทนของตราสารหนี้<br>4. การให้บริการเป็นหู้กำหละของราคาที่เผยแพร่ผ่านระบบดังกล่าว รวมทั้งไม่จารบรงหรือรับประกันใด ๆ ใม่ว่าโดยชัดแจ้งหรือโดย<br>บริยายในความถูกต้อง เหมาะสมของราที่ผยแพร่น้ายะบบดังกล่าว รวมทั่งไม่ เมืาอารับรองหรือรับประกันใด ๆ ในว่าโดยซัดแจ้งหรือโดย<br>บริยายในความถูกที่องการกรงการข้องการต้อตรารทรงนี้ หร้องกรงกันกรงกินทางกันของตราสารหนี้<br>4. การให้จำกรระบบที่ปราการแนวนั้นต้นผู้เข้าจำนวยงนต้องสารหนี้ หรือการการกรารกันออกามนของตามลงนี้<br>เข้าของหร้าหวงหนังเนลามางเงามางหนี้กลารางหน้ารรงนาท่าในจาบรงกรงหร้ากรงจางที่หน้าหน้าแลงจึงไปจำหนองหนี้<br>รางที่งหรือเข้าไม้จางการและประเม็นการเล้มู้ไปข้างกรงกับการท้ารารงรักษาข้อมูลเพ็มข้ามนง | รั<br>1<br>1<br>1<br>1<br>1<br>1<br>1<br>1<br>1<br>1<br>1<br>1<br>1 |

🕞 บันทึก 🗧 🗧 ย้อนกลับ

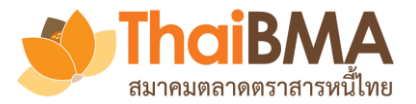

# เมนูการทำงานของ Account Administrator : การเพิ่มบัญชีผู้ใช้งาน

|                                                                       | เมื่อผู้ใช้งานใหม่ login ด้วย Username แล<br>Viewer@is                              | าะ<br>ภั |
|-----------------------------------------------------------------------|-------------------------------------------------------------------------------------|----------|
| Welcome to<br>e-bookbuilding                                          | ••••<br>Login<br>Forgot Password? Click here<br>หรือลงทะเบียนขอใช้บริการในฐานะ      |          |
| E-Bookbuilding การเสนอขายตราสารหน้                                    | ผู้ออกตราสารหนี้ ผู้จัดสำหน่าย ผู้จัดสาหน่าย                                        | ออกจา    |
| 🌲 着 <del>ชื่อวิวเวอร์ นามวิวเวอร์ (VIEWER)</del> 🖾 Viewer@issuerA.com |                                                                                     |          |
| 🛥 ผู้ออกตราสารหนี้                                                    |                                                                                     |          |
| 🖹 อยู่ในช่วงดำเนินการ 🗎 เรียบร้อยแล้ว                                 |                                                                                     |          |
|                                                                       |                                                                                     |          |
| ะ ผู้ออกตราสารหนี้ : ชื่อ                                             | : ประเภท : วันที่จัดงาน : เวลา : จำนวน : มูลค่าที่ออก (ล้าน) : ผู้จัดจำหน่า<br>รุ่น | เย(หลัก) |
|                                                                       | ไม่พบข้อมูล                                                                         |          |
|                                                                       |                                                                                     |          |

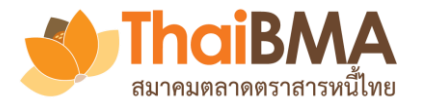

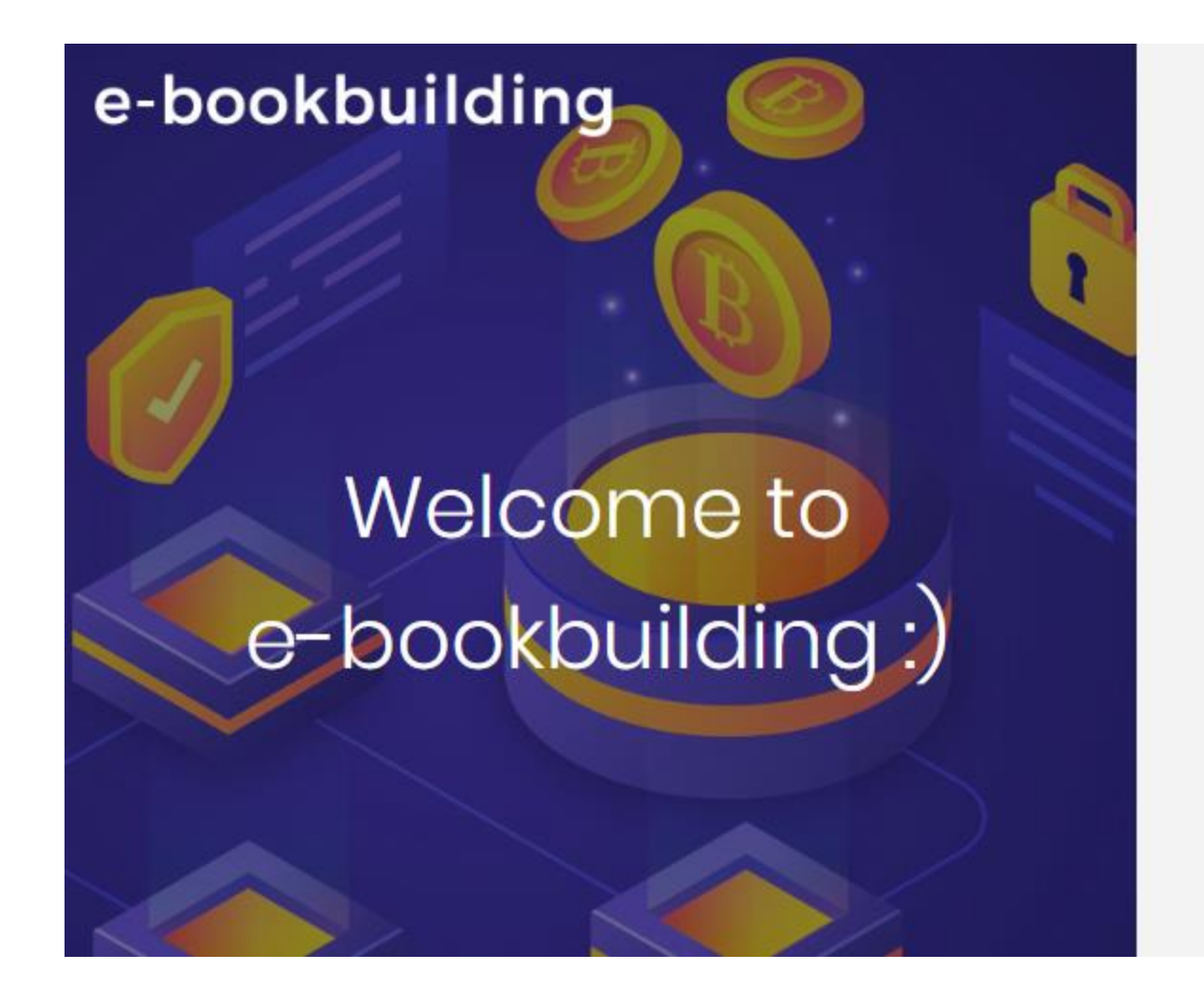

|      | Login ด้วย account ของ Maker                  |
|------|-----------------------------------------------|
| Sign | n in to your account.                         |
| uv   | w.gbr.maker01@gmail.com                       |
|      |                                               |
|      | Login                                         |
|      | Forgot Password? Click here                   |
|      | พรือลงทะเบียนขอใช้บริการในฐานะ                |
|      | ผู้ออกตราสารหนี้ ผู้จัดจำหน่าย ผู้ลงทุนสถาบัน |
|      | © 2020 - e-Bookbuilding - Privacy             |
|      | FOR TEST                                      |

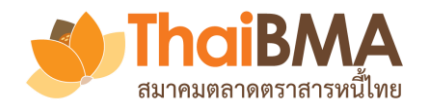

| กด การเสนอชายตราสารหน้ เพื่อดูข้อมูลต่าง ๆ ของรายการ Book Build ของตน |                                                          |                                        |                             |                        |               |             |                       |                                                 |                |            |
|-----------------------------------------------------------------------|----------------------------------------------------------|----------------------------------------|-----------------------------|------------------------|---------------|-------------|-----------------------|-------------------------------------------------|----------------|------------|
|                                                                       |                                                          | Î                                      | ิโด <mark>ิเพิ่มรา</mark> ย | ยการตราสารหนี้ เพื่อช  | เร้างและแ     | ก้ไขราย     | มการ Book I           | Build ของตน                                     |                |            |
| E-Bookbuilding                                                        | อขายตราสารหนี้ เพิ่มรายการตร                             | ราสารหนี้ Sales                        | ) Ø Sales                   | เพื่อสร้างรายก         | ารความจํ      | านงแท       | นผู้ลงทุนโดย          | J Sales                                         |                | ออกจากระบบ |
| 🌲 🌲 ทำพิชช่า คนทำงาน (MAKER) 🔤 uw                                     | .ita.maker01@gmail.com                                   | ,                                      |                             |                        |               |             |                       |                                                 |                |            |
| * การเสนอขายตราสารหนี้                                                |                                                          |                                        |                             |                        |               |             |                       |                                                 |                |            |
|                                                                       |                                                          |                                        |                             |                        |               |             |                       |                                                 |                |            |
|                                                                       | : ผู้ออกตราสารหนี้                                       | ชื่อ                                   | ประเภท                      | วันที่จัดงาน           | เวลา          | : ຈຳນວນรຸ່ນ | มูลค่าที่ออก (ล้าน) 🚦 | ผู้จัดจำหน่าย(หลัก)                             | ผู้จัดจำหน่าย  | ÷          |
| Q 🗲 😃 📓 🗃                                                             | ผู้ออกตราสารหนี้ เอ (ISSUERA)                            | Test Book Building event No.<br>1/2020 | สาธารณะ                     | <b>ທ</b> ຸ. 4 ມີ.ຍ. 63 | 07:00 - 19:00 | 2           | 2,000                 | บริษัท ผู้จัดจำหน่าย อิตาลี่ จำกัด<br>(มหาชน)   | UW-GBR, UW-IND | *          |
| Q 🔎 🗳 🔟 🖻 🗇                                                           | ผู้ออกตราสารหนี้ เอ (ISSUERA)                            | test Bookbuild                         | ส่วนตัว                     | ศ. 29 พ.ค. 63          | 09:00 - 18:00 | 2           | 30,000                | บริษัท ผู้จัดจำหน่าย อิตาลี่ จำกัด<br>(มหาชน)   | UW-FRA, UW-IND |            |
| Q 🏓 😃 🖹 🗇                                                             | บริษัท ผู้ออกหุ้นกู้มองโกเลีย จำกัด<br>(มหาชน) (ISS-MNG) | Test Bookbuilding                      | สาธารณะ                     | ຄ. 30 <u>ມ</u> ີ.ຍ. 63 | 09:55 - 17:20 | 2           | 30,000                | บริษัท ผู้จัดจำหน่าย อังกฤษ จำกัด<br>(มหาชน)    | UW-IND, UW-ITA |            |
| Q 🏓 😃 🖹 🗇                                                             | ผู้ออกตราสารหนี้ เอ (ISSUERA)                            | Test Book Building for issuer<br>A     | ส่วนตัว                     | ศ. 29 พ.ค. 63          | 09:00 - 20:00 | 2           | 20,000                | บริษัท ผู้จัดจำหน่าย เกาหลีใต้<br>จำกัด (มหาชน) | UW-ITA         |            |
| Q 🔎 🗳 🔟 📓 🗇                                                           | ผู้ออกตราสารหนี้ เอ (ISSUERA)                            | ทดสอบ Book Build ของ issuer<br>AAA     | ส่วนตัว                     | พฤ. 28 พ.ค. 63         | 12:00 - 17:00 | 2           | 10,000                | บริษัท ผู้จัดจำหน่าย เกาหลีใต้<br>จำกัด (มหาชน) | UW-ITA         |            |
| Q 🔎 😫 💼 🗇                                                             | บริษัท ผู้ออกหุ้นกู้มองโกเลีย จำกัด<br>(มหาชน) (ISS-MNG) | Book Build for Underwriter<br>ITA      | ส่วนตัว                     | ຈ. 1 ມີ.ຍ. 63          | 13:00 - 16:00 | 2           | 20,000                | บริษัท ผู้จัดจำหน่าย อิตาลี่ จำกัด<br>(มหาชน)   | UW-KOR         | -          |
| × < 1 > × 20 ▼                                                        | รายการต่อหน้า                                            |                                        |                             |                        |               |             |                       |                                                 | 1- 6 จาก 6 รา  | ยการ 🖸     |

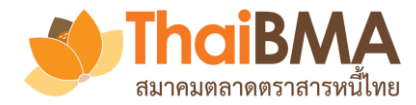

#### E-Bookbuilding การเสนอขายตราสารหนี้ เพิ่มรายการตราสารหนี้ Sales ออกจากระเ 🏦 ทำพิชช่า คนทำงาน (MAKER) 🛛 นพ.ita.maker01@gmail.com 🖈 การเสนอขายตราสารหนี x วันที่จัดงาน มูลค่าที่ออก (ล้าน) ผ้ออกตราสารหนึ่ ชื่อ ผู้จัดจำหน่าย(หลัก) ผู้จัดจำหน่าย จำนวนรุ่น ประเภท เวลา บริษัท ผู้จัดจำหน่าย อิตาลี่ จำกัด Test Book Building event No. ผู้ออกตราสารหนี้ เอ (ISSUERA) <u>11</u> พฤ. 4 มิ.ย. 63 Q || 2 สาธารณะ 07:00 - 19:00 2 2000 UW-GBR, UW-IND 1/2020 (มหาชน) บริษัท ผู้จัดจำหน่าย อิตาลี่ จำกัด ผู้ออกตราสารหนี้ เอ (ISSUERA) Q 🔊 🚯 🔟 📓 🕮 ส่วนตัว test Bookbuild A. 29 W.A. 63 09:00 - 18:00 2 30.000 UW-FRA, UW-IND (มหาชน) มริงัน ม้ออองในอันองโอเอีย สออัอ ปริบัท มีอีกร้อมปอย อังกาย ร้อวัด ดูข้อมูลเพื่อทำการ ดูข้อมูล Book Build Event ท้า Confirmation letter จัดสรร ดูข้อมูล Bidding ที่ผู้ลงทุน หน้าที่ได้ทำการ Snapshot **Book Build Report** М 0 ส่งเข้ามาและ set pricing ที่ต้องการ ส่งให้ issuer แล้ว

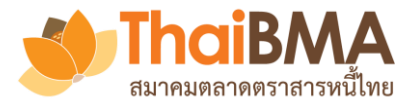

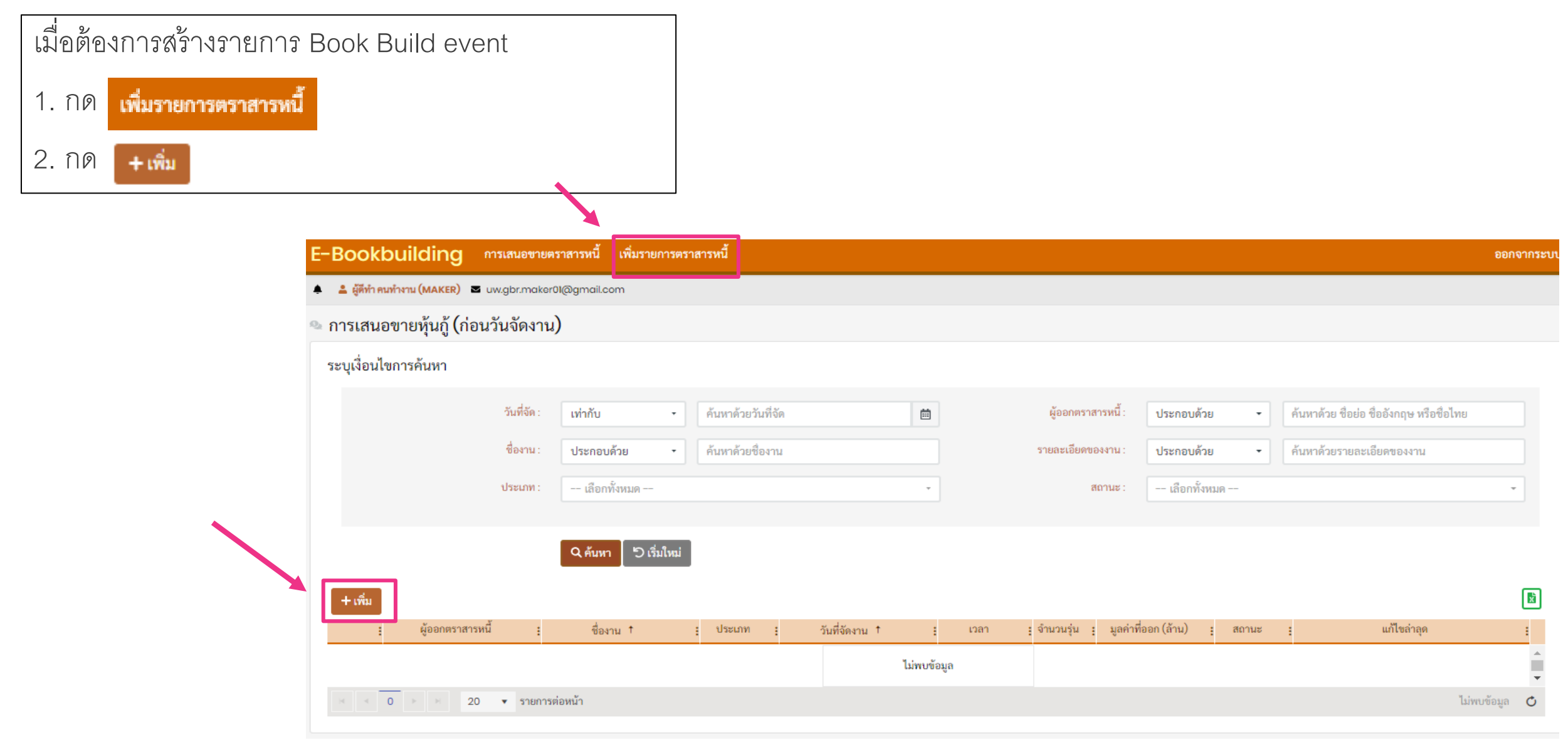

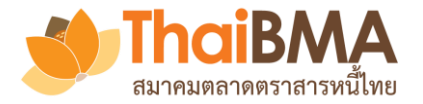

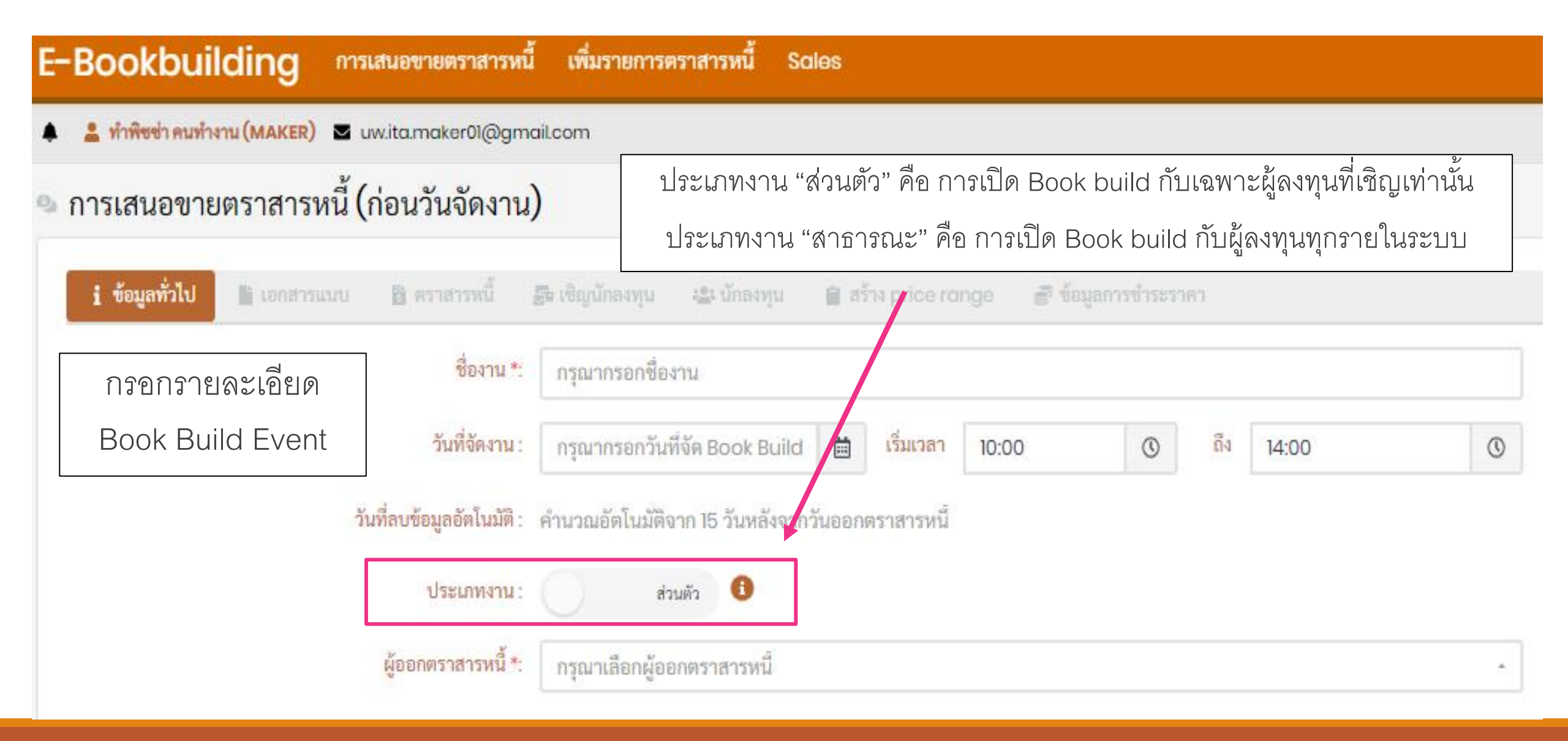

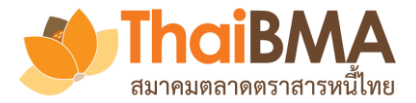

| E-Bookbuilding                     | การเสนอขายตราสารหนี้ เพิ่มรายเ          | การตราสารหนี้ Sales                                           |
|------------------------------------|-----------------------------------------|---------------------------------------------------------------|
| 🧠 การเสนอขายตราสาร                 | หนี้ (ก่อนวันจัดงาน)                    |                                                               |
| i ข้อมูลทั่วไป 📗 เอกสา             | รแบบ 🖹 คราสารหนี้ 🖉 เชิญนักลงข          | ทุน 🚢 นักลงทุน 🗎 สร้าง price range 🗟 ข้อมูลการชำระราคา        |
|                                    | ชื่องาน *:                              | กรุณากรอกชื่องาน                                              |
| สามารถเลือกเชิญ Issuer และ         | วันที่จัดงาน :                          | กรุณากรอกวันที่จัด Book Build 🗎 เริ่มเวลา 10:00 💿 ถึง 14:00 💿 |
| Underwriter ที่ต้องการเชิญเข้าร่วม | วันที่ลบข้อมูลอัดโนมัติ :               | คำนวณอัตโนมัติจาก 15 วันหลังจากวันออกตราสารหนี                |
| Book Build event ได้โดยกดเลือก     | ประเภทงาน :                             | ส่วนตัว 🚯                                                     |
| ที่หัวข้อผู้ออกตราสารหนี้ และ      | ผู้ออกตราสารหนี้ *:                     | กรุณาเลือกผู้ออกตราสารหนึ                                     |
| ผู้จัดจำหน่ายที่ต้องการ            | อันดับความน่าเชื่อถือผู้ออกตราสารหนี้ : | ไม่มีการจัดอันดับความน่าเชื่อถือ                              |
|                                    | ผู้จัดจำหน่าย :                         | UW-ITA                                                        |
|                                    | ผู้แทนผู้ถือหุ้นกู้ :                   | กรุณาเลือกผู้แทนผู้ถือหุ้นกู้                                 |
|                                    | นายทะเบียน :                            | กรุณาเลือกนายทะเบียน -                                        |
|                                    | มูลค่าการออกตราสารหนี้ทั้งหมด :         | กรณากรอกมูลค่าการออกตราสารหนีทั้ง <mark>ล้าน</mark>           |
|                                    | มูลค่าสำรองเพื่อเสนอขายเพิ่มเติม :      | กรณากรอกมูลค่าสำรองเพื่อเสนอขายเท็ ล้าน                       |
|                                    | สกุลเงิน :                              | THB -                                                         |

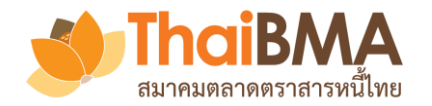

| ข้อมูลการติดต่อ :  | กรุณากรอกข้อมูลการติดต่อ                                                                                                    |  |
|--------------------|----------------------------------------------------------------------------------------------------|--|
|                    |                                                                                                    |  |
| คำสงวนสิทธิ์ :     | กรุณากรอกคำสงวนสิทธิ์                                                                                                    |  |
| หมายเหตุ / อื่นๆ : | กรุณากรอกหมายเหตุ / อื่นๆ<br>สถานะ "แบบร่าง" คือ การสร้างข้อมูลไว้ใช้ภายในองค์กร<br>สถานะ "ใช้งาน" คือ การสร้างและแชร์ข้อมูลให้องค์กรอื่นที่เกี่ยวข้อง |  |
| สถานะ :            | แบบร่าง 🚯<br>เมื่อกรอกรายละเอียด Book Build event เรียบร้อยแล้วให้กดบันทึก                                                                             |  |
|                    | ⊟ บันทึก                                                                                                    |  |

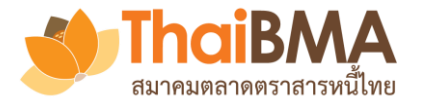

:

| EBB Admin <ebb@thaibma.or.th><br/>to Viewer, uw.gbr.admin, mailcenter, me ▼</ebb@thaibma.or.th> | เมื่อกดบันทึกและยืนยันการเชิญ issuer และ Underwriter ร่วมระบบจะทำการส่งเมล์แจ้งข้อมูลให้ issuer และ                                                                       |  |  |  |  |  |  |
|-------------------------------------------------------------------------------------------------|----------------------------------------------------------------------------------------------------|--|--|--|--|--|--|
| เรียน ผู้ใช้บริการของ ผู้ออกตราสารหนึ่                                                          | Underwriter ร่วมได้รับทราบ โดย Underwriter ร่วมจะสามารถเข้ามาแก้ไขรายการและเชิญ Investor ที่ต้องการได้<br>เอ                                                              |  |  |  |  |  |  |
| ผู้จัดจำหน่ายโดยบริษัท ผู้จัดจำหน่าย อังกฤษ จำก่                                                | ัด (มหาชน) ได้สร้างรายการตราสารหนี้ของบริษัทท่านในระบบ Electronic Book Building แล้ว                                                                                      |  |  |  |  |  |  |
| โดยท่านสามารถกด Link นี้ เพื่อตอบรับเข้าร่วมแส                                                  | ดงความจำนงลงทุนในตราสารหนี้ดังกล่าว                                                                                                    |  |  |  |  |  |  |
| <b>ดูเพิ่มเติม</b><br>หากมีข้อสงสัยกรุณาสอบถามข้อมูลเพิ่มเติมได้ว่                              | EBB Admin <ebb@thaibma.or.th> 9:20 AM (3 hours ago) 📩 🔦 🕻</ebb@thaibma.or.th>                                                                                             |  |  |  |  |  |  |
| ขอแสดงความนับถือ<br>อังกฤษ ลอนดอน                                                               | เรียน บริษัท ผู้จัดจำหน่าย อิตาลี่ จำกัด (มหาชน)                                                                                                    |  |  |  |  |  |  |
| Test<br>บริษัท ผู้จัดจำหน่าย อังกฤษ จำกัด (มหาชน)                                               | ผู้จัดจำหน่ายโดยบริษัท ผู้จัดจำหน่าย อังกฤษ จำกัด (มหาชน) ได้สร้างรายการตราสารหนี้ของผู้ออกตราสารหนี้ เอ (IssuerA) ในระบบ Electronic Book Building แล้ว                   |  |  |  |  |  |  |
| เบอร์โทรศัพท์ +(66) 0000-0000                                                                   | โดยท่านสามารถดูรายละเอียดของรายการตราสารหนี้และเชิญผู้ลงทุนของบริษัทท่านเข้าร่วมแสดงความจำนงลงทุนในตราสารหนี้ดังกล่าวได้ที่ระบบ Electronic Book Building ผ่าน<br>link นี้ |  |  |  |  |  |  |
|                                                                                                 | ดูเพิ่มเดิม                                                                                                    |  |  |  |  |  |  |
|                                                                                                 | หากมีข้อสงสัยกรุณาสอบถามข้อมูลเพิ่มเติมได้ที่ อังกฤษ ลอนดอน เบอร์โทรศัพท์ +(66) 0000-0000                                                                                 |  |  |  |  |  |  |
|                                                                                                 | ขอแสดงความนับถือ                                                                                                    |  |  |  |  |  |  |
|                                                                                                 | อังกฤษ ลอนดอน                                                                                                    |  |  |  |  |  |  |
|                                                                                                 | Test                                                                                                    |  |  |  |  |  |  |
| l                                                                                               | באבוא איא או או או איז איז איז איז איז איז איז איז איז איז                                                                                                    |  |  |  |  |  |  |

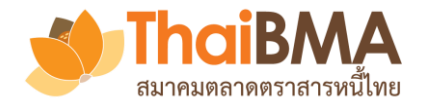

#### เมนูการทำงานของ Underwriter : สร้างเอกสารแนบ

**แอกสารแบบ** รองรับการแนบเอกสารที่ต้องการแจ้งให้ผู้ลงทุนสถาบันใน ระบบได้รับทราบข้อมูล

🤏 การเสนอขายตราสารหนี้ (ก่อนวันจัดงาน)

| 🕯 ข้อมูลทั่วไป 📑 เอกสารแนบ | 🖻 ตราสารหนี้ 🛛 🛃 เชิญนักลงทุน | 🖶 นักลงทุน 🛛 🗎 สร้าง price range                                                                                  | 🕏 ข้อมูลการชำระราคา                       |
|----------------------------|-------------------------------|----------------------------------------------------------------------------------------------------|-------------------------------------------|
|                            | อัพโหลดไฟล์เอกสาร :           | Select files<br>1. รองรับประเภทไฟล์เอกสาร ได้แก่ pdf, txt, jpg, p<br>2. รองรับขนวยไฟล์เอกสารไม่เอิน 10 MR ต่อไฟล์ | ong, doc, docx, xls, xlsx, csv, ppt, pptx |
|                            |                               | <ol> <li>อัพโหลด</li> </ol>                                                                                       |                                           |
| เพิ่มเมื่อ † :             |                               |                                                                                                    | ไฟล์เอกสาร                                |
|                            |                               |                                                                                                    | ไม่พบข้อมูล                               |
| × ≺ 0 ≻ × 20               | รายการต่อหน้า                 |                                                                                                    |                                           |

ThaiBMA e-bookbuilding © 2020 Privacy

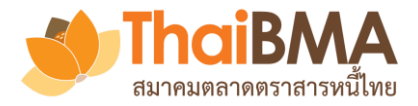

# เมนูการทำงานของ Underwriter : สร้างรายละเอียดตราสารหนี้

| 🤏 การเสนอขายตราสารหนี (ก่อนวันจัดงาน)                                                           |                                             |                     |                                                                                                    |
|-------------------------------------------------------------------------------------------------|---------------------------------------------|---------------------|----------------------------------------------------------------------------------------------------|
| <ol> <li>นี้ข้อมูลทั่วไป ■ เอกสารแนบ</li> <li>ตราสารหนี้</li> <li>รุ่นที่1 × + เพิ่ม</li> </ol> | ทุน 🚢 นักลงทุน 🗎 สร้าง price range 👘        | 🕏 ข้อมูลการชำระราคา |                                                                                                    |
| สัญลักษณ์ตราสารหนี้ :                                                                           | ISSUERA                                     |                     |                                                                                                    |
| ชื่อเฉพาะของตราสารหนี้ (อังกฤษ) *:                                                              | กรุณากรอกชื่อเฉพาะของตราสารหนี้ (อังกฤษ)    | [                   | 2 L                                                                                                    |
| ชื่อเฉพาะของตราสารหนี้ (ไทย) *:                                                                 | กรุณากรอกชื่อเฉพาะของตราสารหนี้ (ไทย)       |                     | ธิตราสารหนี้ สร้างรายละเอียดของตราสารหนีที่ต้องการทำ Book build แล้วกด บันทึกตราสารหนี้ และหากต้องการ เพิ่มรุ่นตราสารหนี้ให้กด + เพิ่ม |
| วันขึ้นทะเบียนตราสารหนี้ :                                                                      | กรุณากรอกวันขึ้นทะเบียนตราสารหนึ            | l                   | ч                                                                                                    |
| วันที่ออกตราสารหนี้ :                                                                           | กรุณากรอกวันที่ออกตราสารหนี                 |                     |                                                                                                    |
| วันที่ครบกำหนดไถ่ถอนตราสารหนี้ :                                                                | กรุณากรอกวันที่ครบกำหนดไถ่ถอนตราสา 🗎        |                     |                                                                                                    |
| อายุตราสารหนี้ :                                                                                | - ปี - เดือน                                | - วัน               |                                                                                                    |
| อายุตราสารหนี้ *:                                                                               | - ປີ                                        |                     |                                                                                                    |
| อัตราดอกเบี้ยที่ใช้อ้างอิง :                                                                    | กรณากรอกอัตราดอกเบียที่ใช้อ้างอิง <b>ปี</b> |                     |                                                                                                    |
| ราคาต่อหน่วย :                                                                                  | 1700 บาท                                    |                     |                                                                                                    |
|                                                                                                 | 🕞 บันทึกตราสารหนี้                          |                     |                                                                                                    |

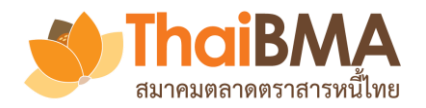

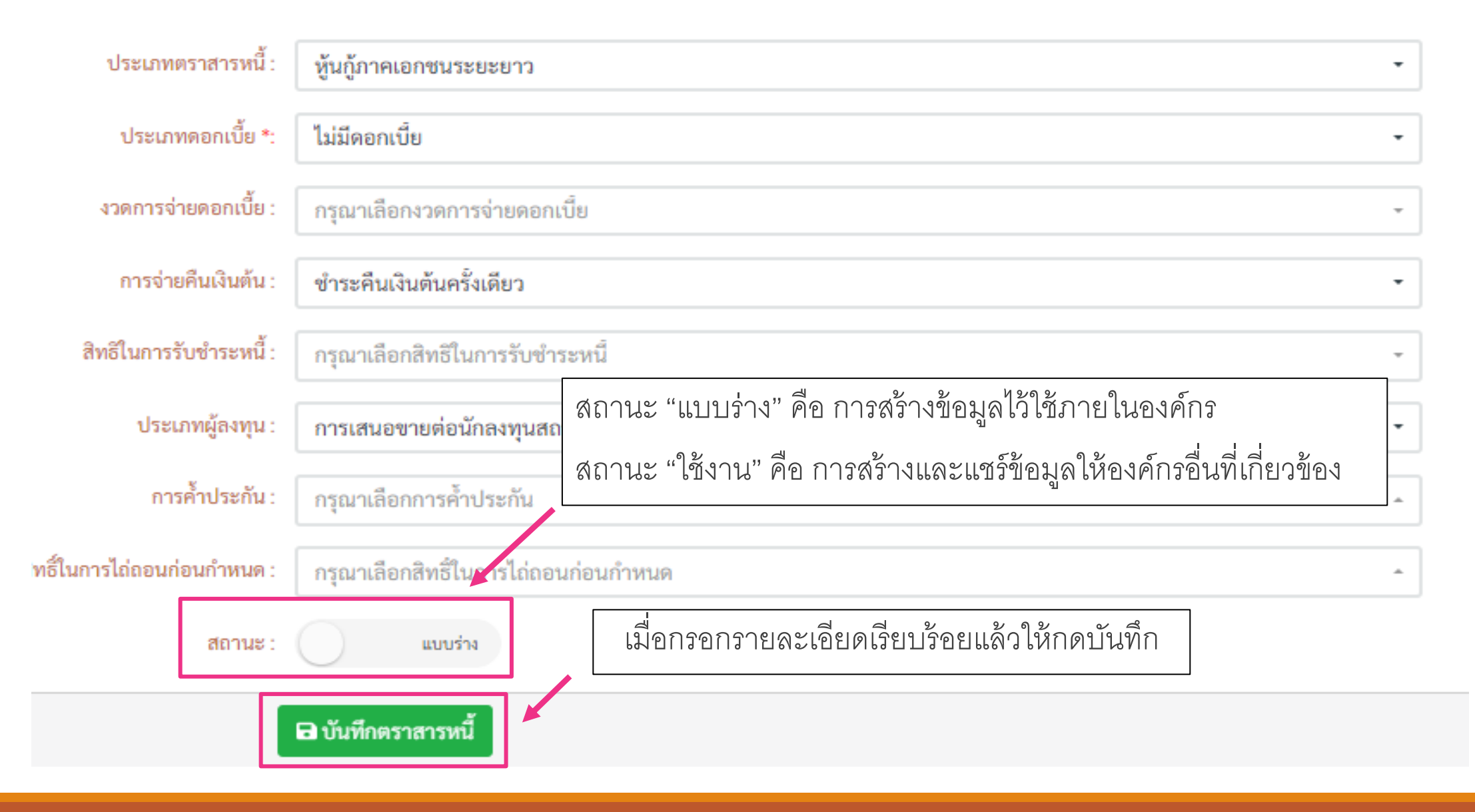

| <b>ThaiBMA</b>         |
|------------------------|
| สมาคมตลาดตราสารหนี้ไทย |

# เมนูการทำงานของ Underwriter : เชิญนักลงทุน

| NuclearNuclear <t< th=""><th>สงคาเชญ</th><th>สื่อย่อ 1</th><th>. ชื่ออังกอษ</th><th>. ซื่อไทย</th><th>. ประเภท</th><th>: เชิญโดย</th><th>. เซิณเมื่อ</th></t<>                                                                                                    | สงคาเชญ    | สื่อย่อ 1 | . ชื่ออังกอษ                                    | . ซื่อไทย                                             | . ประเภท   | : เชิญโดย      | . เซิณเมื่อ              |
|----------------------------------------------------------------------------------------------------|------------|-----------|-------------------------------------------------|-------------------------------------------------------|------------|----------------|--------------------------|
| NMC-LOO       NMC Loos Public Company Limited       Userimited       Userimited in Name Series       NMC Loos Public Company Limited       NMC amc.Loo.make       N. B. W. B. Stel Series         NMC-Loo       SANK-AUS       Bank Australia Public Company Limited       sunnas series series       sunnas series series       sunnas series       sunnas series       sunnas       NMC Loos Public Company Limited       bank.cousmak       N. B. W. B. Stel Series         Neuri       SRE-SLB       GRE Solemon Islands       Userimited       univerimited liabeu       Stel Nunnau       GA       gressibility       N. B. W. B. Stel Series         Neuri       IFE-ARG       Life Insurance Argentina Public Company Limited       Stel Nunnau       Stel Nunnau       US Win dischargen fixed winnau       NONLIF       Ilfe.ang.macket       N. B. W. B. Stel Series         Neuri       IFE-ARG       Life Insurance Argentina Public Company Limited       Stel Nunnau       Stel Nunnau       NONLIF       Ilfe.ang.macket       N. B. W. B. Stel Series         Neuri       NIFE-ARG       Life Insurance Argentina Public Company Limited       Stel Nunnau       Stel Nunnau       NONLIF       Ilfe.ang.macket       N. B. W. B. Stel Series         Neuri       TH-COK       OTH Cook Islands Public Company Limited       Stel Nunnau       Stel Nunnau       AMC       AMC       N. B. W. B. Stel Series                                                                                                    |            | 1000      |                                                 |                                                       | ะ ผู้ลงทุน |                |                          |
| Reb10       BANK-AUS       Bank Australia Public Company Limited       Bank australia Public Company Limited       Bank australia Public Company Limited       Bank australia Public Company Limited       Bank australia Public Company Limited       M 6 WA. 63 IS         Reb10       SRE-SLB       GRE Solomon Islands       GRE Solomon Islands       GA       gre.slb.maker       w. 6 WA. 63 IS         Reb10       IFE-ARG       Life Insurance Argentina Public Company Limited       US W 10x Mu 20 Mu 20 | ตอบรบ      | AMC-LAO   | AMC Laos Public Company Limited                 | บรษทหลกทรพยจดการกองทุน ลาว จากด (มหาชน)               | AMC        | ame.lao.make   | W. 6 W.A. 63 16:51:33    |
| Net-SLB         Gete Solemon islands         Gete Solemon islands </td <td>ดอบรบ</td> <td>BANK-AUS</td> <td>Bank Australia Public Company Limited</td> <td>ธนาคาร ออสเตรเลย จากด (มหาชน)</td> <td>BANK</td> <td>bank.aus.mak</td> <td>W. 6 W.A. 63 15:11:05</td>                                                                                     | ดอบรบ      | BANK-AUS  | Bank Australia Public Company Limited           | ธนาคาร ออสเตรเลย จากด (มหาชน)                         | BANK       | bank.aus.mak   | W. 6 W.A. 63 15:11:05    |
| Peot <sup>5</sup> Ife ARG         Life Insurance Argentina Public Company Limited         บริษัท ประกันขีรคอาร์เจนคิน่า จำกัด (มหาชน)         IFE         Ife arg.maker         Non-Kriss           Peot <sup>5</sup> NLIFE-MAR         Non-Life Morocco Public Company Limited         บริษัท ประกันขีรคอาร์เจนคิน่า จำกัด (มหาชน)         NONLIFE         Inife.mar.maker         Non-Kriss           Peot <sup>5</sup> DTH-COK         OTH Cook Islands Public Company Limited         บริษัท อื่นๆ หมู่เกาะคุก จำกัด (มหาชน)         OTHER         oth.cok.maker         N.6 พ.ศ. 63 15.4           Rou <sup>5</sup> DTH-COK         OTH Cook Islands Public Company Limited         บริษัท อื่นๆ หมู่เกาะคุก จำกัด (มหาชน)         OTHER         oth.cok.maker         N.6 พ.ศ. 63 15.4           เจ็ญแล้ว         AMC-IDN         AMC Indonesia Public Company Limited         บริษัท สักทรัพย์จัดการกองทุนอินโดนิเซีย จำกัด (มหาชน)         AMC         maker         N.6 พ.ศ. 63 15.4           เจ็นเล้า         III         III         AMC Indonesia Public Company Limited         บริษัท สักทรัพย์จัดการกองทุนอินโดนิเซีย จำกัด (มหาชน)         AMC         Maker         N.6 พ.ศ. 63 15.4           เจ้นในชื่ม         III         IIII         IIII         AMC         Maker         N.6 พ.ศ. 63 15.4           เจ้นในชื่ม         IIII         IIII         IIII         IIII         IIIIII         IIIIIIIIIIIIIIIIIIIIIIIIIIIIIIIIIIII                                                                                                    | บรบชพ      | GRE-SLB   | GRE Solomon Islands                             | พบายจานวอี หมู่เกาะเจเสมอน                            | GA         | gre.sib.maker  | W. 6 W.A. 63 15:07:4     |
| Non-Life MARNon-Life Morocco Public Company LimitedUSWUSWUSWInife.mar.makNon-LifeInife.mar.makNon-LifeNon-LifeInife.mar.makNon-LifeNon-LifeInife.mar.makNon-LifeNon-LifeN                                                                                                    | ตอบรับ     | LIFE-ARG  | Life Insurance Argentina Public Company Limited | บริษัท ประกันชีวิตอาร์เจนติน่า จำกัด (มหาชน)          | LIFE       | life.arg.maker | 15:03:55                 |
| neušu       DTH-COK       OTH Cook Islands Public Company Limited       uš vi du y ujin reșn viña (un vu)       OTHER       oth cok make       v. 6 w. 6. 315.4         ivaguăzi       AMC-IDN       AMC Indonesia Public Company Limited       uš vi năn vi vi du y ujin reșn viña (un vu)       AMC       AMC       Maceri       w. 6 w. 6. 315.4         ivaguăzi       AMC IDN       AMC Indonesia Public Company Limited       uš vi năn vi vi du y ujin reșn vinăn (un vu)       AMC       AMC       Maceri       w. 6 w. 6. 315.4         ivaguăzi       AII       AII       AII       AII       AII       AII       Maceri       w. 6 w. 6. 315.4         ivaguăzi       III       AII       AIII       AII                                                                                                    | ตอบรับ     | NLIFE-MAR | Non-Life Morocco Public Company Limited         | บริษัท ประกันภัยโมรอกโก จำกัด (มหาชน)                 | NONLIFE    | nlife.mar.mak  | W. 6 W.A. 63 15:05:4     |
| เชิญแล้ว         AMC -IDN         AMC Indonesia Public Company Limited         บริษัทหลักทรัพย์จัดการกองทุนอินโดนิเซีย จำกัด (มหาชน)         AMC         makerl         พ. 6 พ.ค. 63<br>14:49:59           ยังไม่ชิญ         2II         2III         AMC         AMC         BANK         C         C         C           ยังไม่ชิญ         2II2         2II2         BANK         C         C         C         C           ยังไม่ชิญ         AMC-BTN         AMC Bhutan Public Company Limited         บริษัทหลักทรัพย์จัดการกองทุน ภูฏาน จำกัด (มหาชน)         AMC         MC         C         C                                                                                                    | ตอบรับ     | отн-сок   | OTH Cook Islands Public Company Limited         | บริษัท อื่นๆ หมู่เกาะคุก จำกัด (มหาชน)                | OTHER      | oth.cok.maker  | พ. 6 พ.ศ. 63 15:01:31    |
| ยังไม่เชิญ       2II       2III       AMC         ยังไม่เชิญ       2II2       2II2       BANK         ยังไม่เชิญ       AMC-BTN       AMCBhutan Public Company Limited       บริษัทหลักทรัพย์จัดการกองทุน ภูฏาน จำกัด (มหาชน)       AMC                                                                                                    | ເซີญແລ້ວ   | AMC-IDN   | AMC Indonesia Public Company Limited            | บริษัทหลักทรัพย์จัดการกองทุนอินโดนิเซีย จำกัด (มหาชน) | AMC        | maker1         | w. 6 w.e. 63<br>14:49:59 |
| ยังไม่เชิญ     2112     2112     BANK       ยังไม่เชิญ     AMC-BTN     AMC Bhutan Public Company Limited     บริษัทหลักทรัพย์จัดการกองทุน ภูฏาน จำกัด (มหาชน)     AMC                                                                                                    | ยังไม่เชิญ | 2111      | 211                                             | 2111                                                  | AMC        |                |                          |
| ยังไม่เชิญ AMC-BTN AMC Bhutan Public Company Limited บริษัทหลักทรัพย์จัดการกองทุน ภูฏาน จำกัด (มหาชน) AMC                                                                                                    | ยังไม่เชิญ | 2112      | 2112                                            | 2112                                                  | BANK       |                |                          |
|                                                                                                    | ยังไม่เชิญ | AMC-BTN   | AMC Bhutan Public Company Limited               | บริษัทหลักทรัพย์จัดการกองทุน ภูฏาน จำกัด (มหาชน)      | AMC        |                |                          |
| 1 2 3 • H 10 • รายการต่อหน้า<br>1-10 จาก 29 ราช                                                                                                    | < 1 2      | 3 🕨 н     | 10 🗸 รายการต่อหน้า                              |                                                       |            |                | 1 - 10 จาก 29 รายการ     |

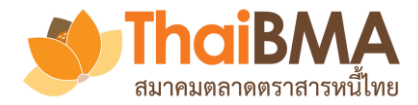

### เมนูการทำงานของ Underwriter : เชิญนักลงทุน

EBB Admin <ebb( to life.arg.maker01, <u>เมื่อกดเชิญ Investor ระบบจะทำการส่งเมล์ออกไปให้ Investor ที่เลือกเชิญ</u> <u>ทั้งนี้ email จะส่งออกโดยใช้ชื่อของ Underwriter ที่เป็นผู้กดเชิญ</u> » 🖈 🔦

#### เรียน ผู้ใช้บริการของ บริษัท ประกันชีวิตอาร์เจนติน่า จำกัด (มหาชน)

บริษัท ผู้จัดจำหน่าย อินเดีย จำกัด (มหาชน) ในฐานะผู้จัดการการจัดจำหน่าย ผู้ออกตราสารหนี้ เอ (ISSUERA) ขอเรียนเชิญท่านเข้าร่วมแสดงความจำนงลงทุนในตราสารหนี้ดังกล่าว ผ่านระบบ Electronic Book Building โดยท่านสามารถร่วมแสดงความจำนงลงทุนได้ตั้งแต่วันที่ 20 พฤษภาคม พ.ศ. 2563 เวลา 10:00 ถึง 14:00

โดยท่านสามารถกด Link นี้ เพื่อตอบรับเข้าร่วมแสดงความจำนงลงทุนในตราสารหนี้ดังกล่าว

#### เข้าร่วม

ทั้งนี้ สามารถดูรายละเอียดของตราสารหนี้ได้ที่ <u>https://ebbuat.thaibma.or.th</u> และหากมีข้อสงสัยกรุณาสอบถามข้อมูลเพิ่มเดิมได้ที่ คุณอินเดียทำ คนทำงาน เบอร์โทรศัพท์ +(66) 8953-3716

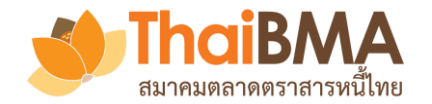

### เมนูการทำงานของ Underwriter : เชิญนักลงทุน

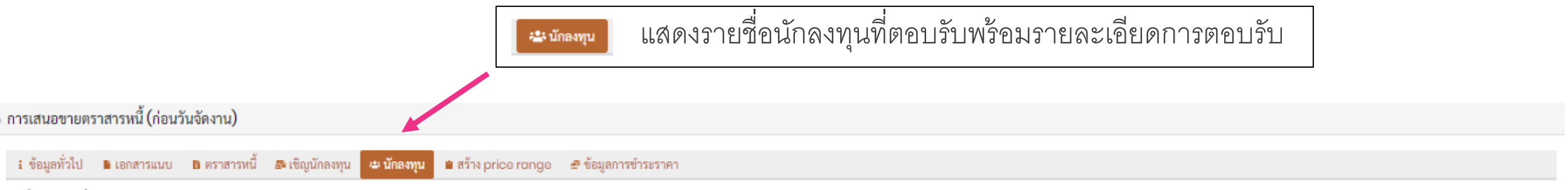

รายชื่อนักลงทุนที่ตอบรับการเข้าร่วม event

| ซื่อย่อ † | ชื่ออังกฤษ                                      | ซื่อไทย                                        | ประเภท<br>ผู้ลงทุน | ตอบรับโดย            | ตอบรับเมื่อ              |   |  |  |  |  |
|-----------|-------------------------------------------------|------------------------------------------------|--------------------|----------------------|--------------------------|---|--|--|--|--|
| AMC-LAO   | AMC Laos Public Company Limited                 | บริษัทหลักทรัพย์จัดการกองทุน ลาว จำกัด (มหาชน) | AMC                | amc.lao.make         | W. 6 W.A. 63 16:51:33    | * |  |  |  |  |
| BANK-AUS  | Bank Australia Public Company Limited           | ธนาคาร ออสเตรเลีย จำกัด (มหาชน)                | BANK               | bank.aus.mak         | w. 6 w.a. 63 15:11:05    |   |  |  |  |  |
| GRE-SLB   | GRE Solomon Islands                             | หน่วยงานรัฐ หมู่เกาะโซโลมอน                    | GA                 | gre.slb.maker0       | พ. 6 พ.ศ. 63 15:07:49    |   |  |  |  |  |
| LIFE-ARG  | Life Insurance Argentina Public Company Limited | บริษัท ประกันชีวิตอาร์เจนติน่า จำกัด (มหาชน)   | LIFE               | life.arg.maker(      | W. 6 W.A. 63<br>15:03:55 |   |  |  |  |  |
| NLIFE-MAR | Non-Life Morocco Public Company Limited         | บริษัท ประกันภัยโมรอกโก จำกัด (มหาชน)          | NONLIFE            | nlife.mar.make       | w. 6 w.a. 63 15:05:41    |   |  |  |  |  |
| OTH-COK   | OTH Cook Islands Public Company Limited         | บริษัท อื่นๆ หมู่เกาะคุก จำกัด (มหาชน)         | OTHER              | oth.cok.maker        | W. 6 W.A. 63 15:01:31    | Ŧ |  |  |  |  |
|           | > 10                                            |                                                |                    | 1 - 6 จาก 6 รายการ 🕐 |                          |   |  |  |  |  |

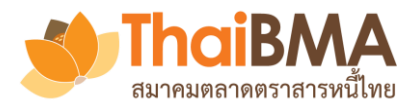

#### เมนูการทำงานของ Underwriter : สร้าง Price Range

| A20007A                |                                           | A277A                                               |
|------------------------|-------------------------------------------|-----------------------------------------------------|
| enor                   | 3 เดือน                                   | Tenor                                               |
| eference Tenor (Yrs.)  | 0.25                                      | Reference Tenor (Yrs.)                              |
| istribution Type       |                                           | Distribution Type II/Ht                             |
| oupon Type             | ZERO                                      | Coupon Type FIX                                     |
| ovt. Yield (%)         | 🕫 0.459251<br>ข้อมูล ณ วันที่ 23 มิ.ย. 63 | Govt. Yield (%) 21.0927<br>ข้อมูล ณ วันที่ 23 มิ.ย. |
| ound Govt. Yield (%)   | 0.46                                      | Round Govt. Yield (%)                               |
| lin Spread (bp)        | 66                                        | Min Spread (bp)                                     |
| lax Spread (bp)        | 100                                       | Max Spread (bp) 14                                  |
| ncremental Spread (bp) | 4                                         | Incremental Spread (bp)                             |
| มายเหตุสาหรบผูลงทุน    |                                           | หมายเหตุสาหรบผูลงทุน                                |

การสร้าง Price Range ที่ต้องการระบบจะ ดึงค่า government bond yield ล่าสุดมาให้ โดยต้องใส่ค่า ดังนี้ 1. Min Spread ที่ต้องการ 2. Max Spread ที่ต้องการ 3. Incremental Spread ที่ต้องการ และสามารถระบุหมายเหตุเพื่อให้ผู้ลงทุน ได้รับทราบได้ แล้วกด 🗱 สร้าง Price Range

และกดบันทึก

🖥 บันทึกข้อมูล Price Range

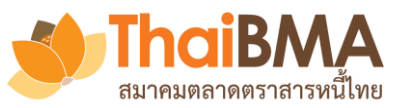

# เมนูการทำงานของ Underwriter : สร้าง Price Range

| 🗄 ข้อมูลทั่วไป 📓 เอกสารแนบ 🖻 ตราสารหนี้ 🏾 🖧 เรื   | ໃญนักลงทุน 🖷 นัก                               | กลงทุน 🗎 สร้าง price range 🖉 รับมูลการ | ា៣ 률 แจ้ง Price Range                     | เมื่อต้องการให้ระบบแจ้ง Email ไปให้                                                                                                    |
|---------------------------------------------------|------------------------------------------------|----------------------------------------|-------------------------------------------|----------------------------------------------------------------------------------------------------|
| 🗢 ถูร้าง Price Range 🛛 อิบันทึกข้อมูล Price Range | 🗿 แจ้ง Price F                                 | Range                                  | Issuer Underwrite                         | er ร่วม และผู้ลงทุนสถาบันที่ตอบรับเข้าร่วม                                                                                                    |
| A20007A                                           |                                                | A277A                                  | Book Build Event                          |                                                                                                    |
| Tenor                                             | 3 เดือน                                        | Tenor                                  |                                           |                                                                                                    |
| Reference Tenor (Yrs.)                            | 0.25                                           | Reference Tenor (Yrs.)                 | 7                                         |                                                                                                    |
| Distribution Type                                 | н                                              | Distribution Type                      | II/HNW                                    |                                                                                                    |
| Coupon Type                                       | ZERO                                           | Coupon Type                            | FIXED                                     | ///                                                                                                    |
| Govt. Yield (%)<br>ข้อมูล ถ                       | <mark>ฮ 0.459251</mark><br>เว้นที่ 23 มิ.ย. 63 | Govt. Yield (%)                        | 🥵 1.092782<br>ข้อมูล ณ วันที่ 23 มิ.ย. 63 |                                                                                                    |
| Round Govt. Yield (%)                             | 0.46                                           | Round Govt. Yield (%)                  | 1.09                                      |                                                                                                    |
| Min Spread (bp)                                   | 66                                             | Min Spread (bp)                        | 122                                       |                                                                                                    |
| Max Spread (bp)                                   | 100                                            | Max Spread (bp)                        | 140                                       | แจ้งข้อมูล price range                                                                                                    |
| Incremental Spread (bp)                           | 4                                              | Incremental Spread (bp)                | 2                                         | ม<br>ภ. คุณต้องการแจ้งข้อมอ price range แก่ผ้ออกหับก็ผ้ออกตราสาร                                                                                         |
| หมายเหตุสำหรับผู้ลงทุน                            |                                                | หมายเหตุสำหรับผู้ลงทุน                 |                                           | <ul> <li>หนี้ เอ</li> <li>หนี้ เอ</li> <li>ผู้จัดจำหน่ายร่วมอีก 1 ราย</li> <li>และผู้ลงทุนสถาบันจำนวน 3 ราย ใช่หรือไม่</li> <li>ยินยัน ยกเลิก</li> </ul> |
|                                                   | //                                             |                                        |                                           |                                                                                                    |
| 🏚 สราง Price Ronge                                |                                                | 🌣 สราง Price Range                     | 8                                         |                                                                                                    |

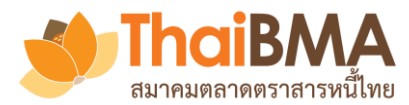

#### เมนูการทำงานของ Underwriter : การแก้ไข Price Range

| A20007A                       |                                               |                         | A277A                                     |
|-------------------------------|-----------------------------------------------|-------------------------|-------------------------------------------|
| l'enor                        | 3 เดือน                                       | Tenor                   | 7 ปี                                      |
| eference Tenor (Yrs.)         | 0.25                                          | Reference Tenor (Yrs.)  | 7                                         |
| Distribution Type             | н                                             | Distribution Type       | II/HNW                                    |
| Coupon Type                   | ZERO                                          | Coupon Type             | FIXED                                     |
| Govt. Yield (%)<br>ข้อมูล ณ - | <mark>ฮ 0.459251</mark><br>วันที่ 23 มิ.ย. 63 | Govt. Yield (%)         | 🥵 1.092782<br>ข้อมูล ณ วันที่ 23 มิ.ย. 63 |
| Round Govt. Yield (%)         | 0.46                                          | Round Govt. Yield (%)   | 1.09                                      |
| Min Spread (bp)               | 66                                            | Min Spread (bp)         | 122                                       |
| Max Spread (bp)               | 100                                           | Max Spread (bp)         | 140                                       |
| incremental Spread (bp)       | 4                                             | Incremental Spread (bp) | 2                                         |
| หมายเหตุสำหรับผู้ลงทุน        |                                               | หมายเหตุสำหรับผู้ลงทุน  |                                           |
|                               | li                                            |                         | /                                         |

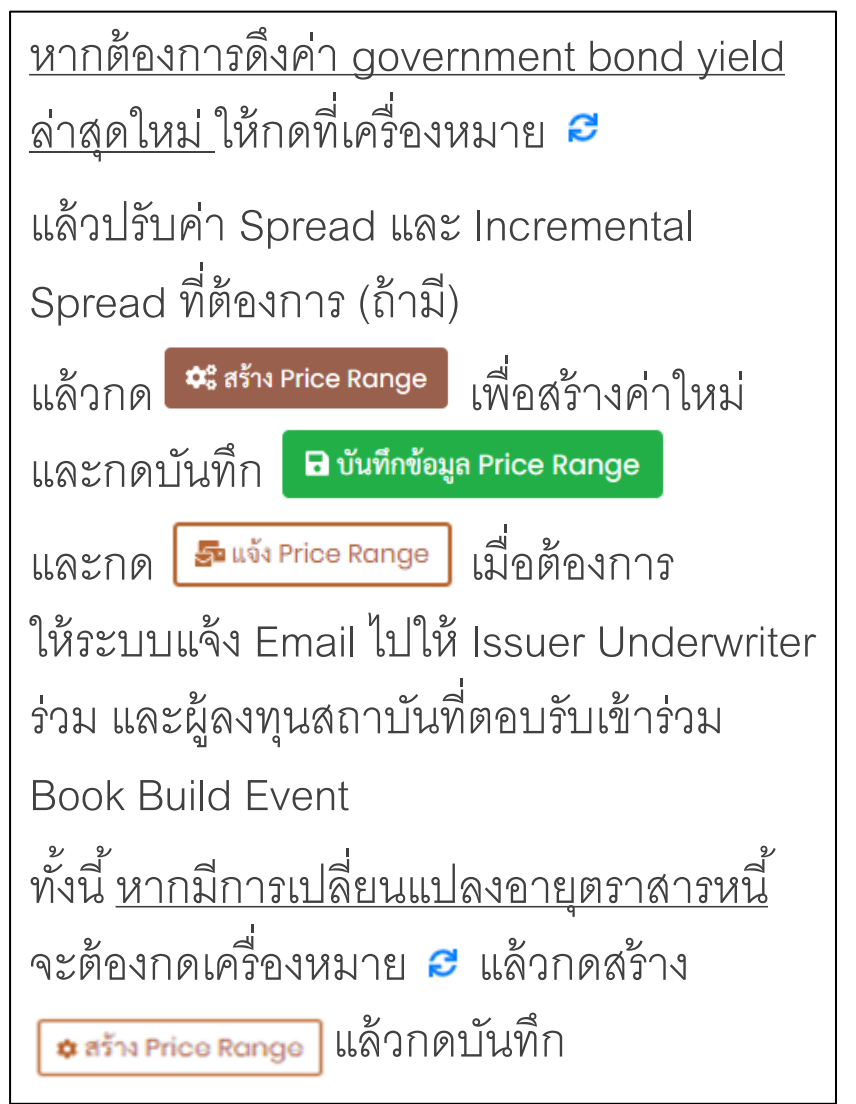

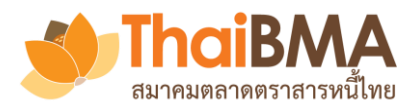

# เมนูการทำงานของ Underwriter :สร้างแบบฟอร์มการแจ้งผลการจัดสรร

| 🕯 ข้อมูลทั่วไป 📔 เอกสารแนบ 🖹 ตราสารหนี้ 🍠 เชิญนักลงทุ                                                                | ขุน 🖶 นักลงทุน 🗎 สร้าง price range 🥃 ข้อมูลการชำ                                                                                                    | ระราคา                                                                                                    |
|----------------------------------------------------------------------------------------------------|----------------------------------------------------------------------------------------------------|----------------------------------------------------------------------------------------------------|
| ผู้ลงทุนสถาบัน ผู้ลงทุนสหกรณ์ หรือ HNW     ส่วนที่ 1 ข้อมูลทั่วไป     ประเภทผู้ลงทุน :     หมายเหตุ / บันทึกช่วยจำ : | <b>ผู้ลงทุนสถาบัน</b><br>กรุณากรอกหมายเหตุ / บันทึกช่วยจำ                                                                                           | ไข้สร้าง Format ของใบ<br>confirmation เพอสงให้นักลงทุนสถาบันและ<br>ผู้ลงทุนสหกรณ์ที่ได้รับการจัดสรร โดยกรอง<br>รายละเอียดที่ต้องการแล้วกด อันทีกรายละเอียดกรชาระราคา |
| ส่วนที่ <b>2</b> คำขึ้นต้น                                                                                           |                                                                                                    |                                                                                                    |
| เรียน :<br>เรียน (แถวที่ 2) :                                                                                        | {ชื่อผู้ลงทุน}<br>กรุณากรอกเรียน (แถวที่ 2)                                                                                                    |                                                                                                    |
| เรื่อง :<br>อ้างอิงจาก :                                                                                             | แจ้งผลการจัดสรรหุ้นกู้ของผู้ออกตราสารหนี้ เอ BB test nn<br>ดามที่ท่านได้แสดงความจำนงในการลงทนใน ห้นค้ ของผ้ออกตราส<br>๗ บันทึกรายละเอียดการชำระราคา | กรหนี้ เอ BB test nn มายังผัจัดการ                                                                                                    |

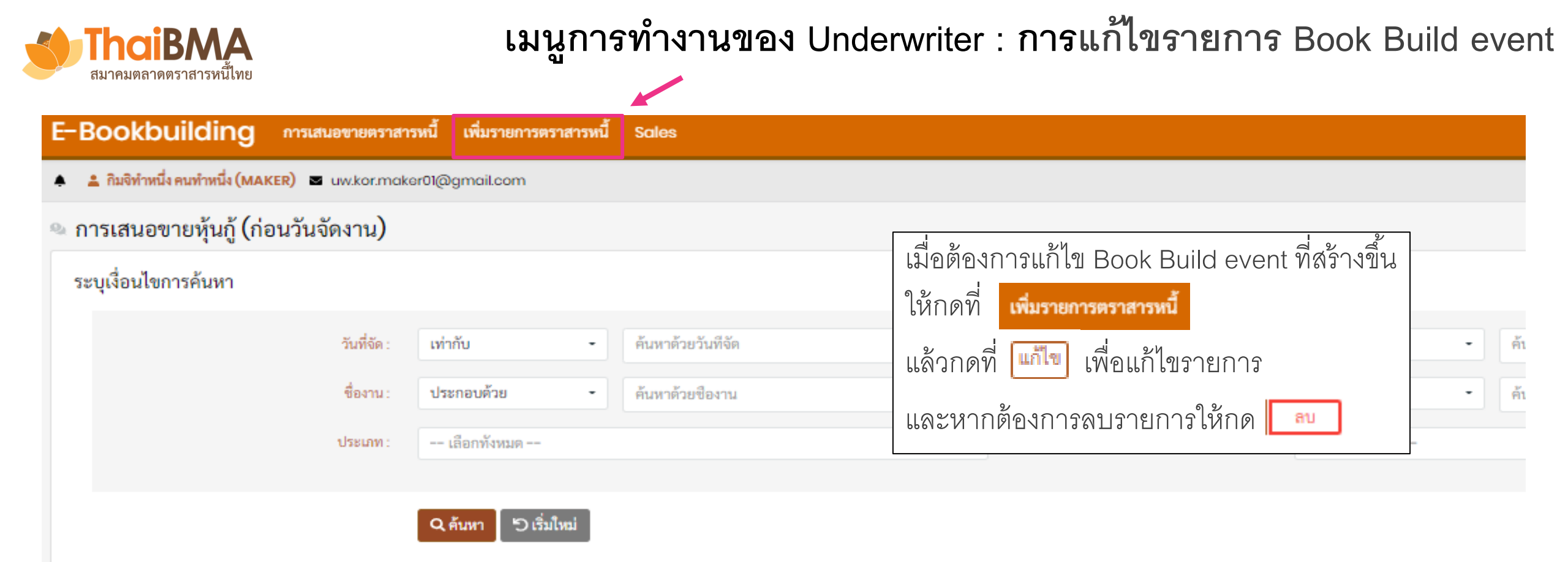

| + two    |                     |                                                             |         |                           |               |             |                       |        |
|----------|---------------------|-------------------------------------------------------------|---------|---------------------------|---------------|-------------|-----------------------|--------|
| f        | ผู้ออกตราสารหนี้ 🛛  | ชื่องาน ∔ :                                                 | ประเภท  | วันที่จัดงาน              | เวลา          | จำนวนรุ่น : | มูลค่าที่ออก (ล้าน) 🚦 | สถานะ  |
| แก้ไข ลบ | บริษัท ดี จำกัด     | ทดสอบครั้งที่ 1 25/08/2563                                  | ส่วนตัว | พฤ. 25 มิถุนายน พ.ศ. 2563 | 10:00 - 18:30 | 3           | รอประกาศ              | ใช้งาน |
| แก้ไข ลบ | ผู้ออกตราสารหนี้ เอ | ทดสอบ Book Build ของ issuer<br>AAA                          | ส่วนตัว | พฤ. 28 พฤษภาคม พ.ศ. 2563  | 12:00 - 17:00 | 2           | 10,000                | ใช้งาน |
| แก้ไข ลบ | ผู้ออกตราสารหนี้ เอ | การสำรวจความต้องการซื้อหลักทรัพย์<br>ของผู้ออกตราสารหนี้ เอ | ส่วนตัว | จ. 29 มิถุนายน พ.ศ. 2563  | 10:00 - 23:00 | 2           | 1,000                 | ใช้งาน |

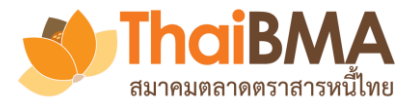

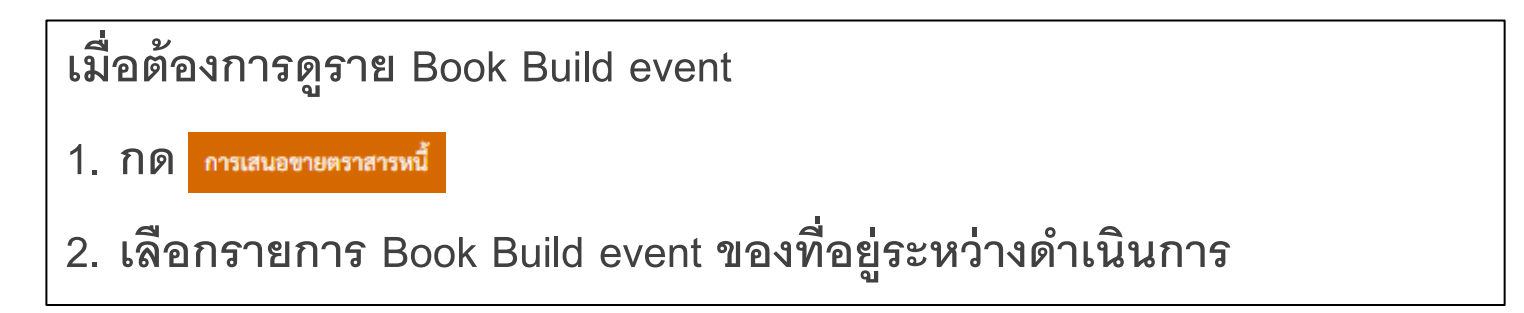

| E-Bookbuilding              | การเสนอขายตราสารหนี้                                    | เพิ่มรายการตราสารหนี้ Sales |  |  |  |  |  |  |  |  |
|-----------------------------|---------------------------------------------------------|-----------------------------|--|--|--|--|--|--|--|--|
| 🌲 🌲 ทำพิชช่า คนทำงาน (MAKER | 🜲 📩 ทำพิชช่า คมทำงาน (MAKER) 🔤 uw.ita.maker01@gmail.com |                             |  |  |  |  |  |  |  |  |
| 🖈 การเสนอขายตราสารห         | านี้                                                    |                             |  |  |  |  |  |  |  |  |

|              | : ผู้ออกตราสารหนี้                                       | ซื่อ                                   | ประเภท  | วันที่จัดงาน               | เวลา          | : ຈຳນວນรຸ່ນ | มูลค่าที่ออก (ล้าน) 🛛 : |
|--------------|----------------------------------------------------------|----------------------------------------|---------|----------------------------|---------------|-------------|-------------------------|
| Q 🔎 🔍 🖬 🗇    | ผู้ออกตราสารหนี้ เอ (ISSUERA)                            | Test Book Building event No.<br>1/2020 | สาธารณะ | พฤ. 4 มิ.ย. 63             | 07:00 - 19:00 | 2           | 2,000                   |
| 9 🔊 😫 👜 🗎 🗇  | ผู้ออกตราสารหนี้ เอ (ISSUERA)                            | test Bookbuild                         | ส่วนตัว | ศ. 29 พ.ค. 63              | 09:00 - 18:00 | 2           | 30,000                  |
| 9, > 6 🗵 🖻 🖻 | บริษัท ผู้ออกหุ้นกู้มองโกเลีย จำกัด<br>(มหาชน) (ISS-MNG) | Test Bookbuilding                      | สาธารณะ | ຄ. 30 <del>ມ</del> ີ.ຍ. 63 | 09:55 - 17:20 | 2           | 30,000                  |
| 9 🔊 🚯 🔤 📓 🗇  | ผู้ออกตราสารหนี้ เอ (ISSUERA)                            | Test Book Building for issuer<br>A     | ส่วนตัว | ศ. 29 พ.ค. 63              | 09:00 - 20:00 | 2           | 20,000                  |
|              |                                                          |                                        |         |                            |               |             |                         |

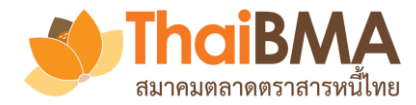

#### E-Bookbuilding การเสนอขายตราสารหนี้ เพิ่มรายการตราสารหนี้ Sales ออกจากระเ 🏦 ทำพิชช่า คนทำงาน (MAKER) 🛛 นพ.ita.maker01@gmail.com 🖈 การเสนอขายตราสารหนี x วันที่จัดงาน มูลค่าที่ออก (ล้าน) ผ้ออกตราสารหนึ่ ชื่อ ผู้จัดจำหน่าย(หลัก) ผู้จัดจำหน่าย จำนวนรุ่น ประเภท เวลา บริษัท ผู้จัดจำหน่าย อิตาลี่ จำกัด Test Book Building event No. ผู้ออกตราสารหนี้ เอ (ISSUERA) <u>11</u> พฤ. 4 มิ.ย. 63 Q || 2 สาธารณะ 07:00 - 19:00 2 2000 UW-GBR, UW-IND 1/2020 (มหาชน) บริษัท ผู้จัดจำหน่าย อิตาลี่ จำกัด ผู้ออกตราสารหนี้ เอ (ISSUERA) Q 🔊 🚯 🔟 📓 🕮 ส่วนตัว test Bookbuild A. 29 W.A. 63 09:00 - 18:00 2 30.000 UW-FRA, UW-IND (มหาชน) มริงัน ม้ออองในอันองโอเอีย สออัอ ปริบัท มีอีกร้อมปอย อังกาย ร้อวัด ดูข้อมูลเพื่อทำการ ดูข้อมูล Book Build Event ท้า Confirmation letter จัดสรร ดูข้อมูล Bidding ที่ผู้ลงทุน หน้าที่ได้ทำการ Snapshot Book Build Report М 0 ส่งเข้ามาและ set pricing ที่ต้องการ ส่งให้ issuer แล้ว

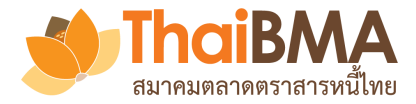

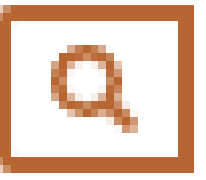

ดูข้อมูล Book Build Event ที่ได้จัดส่งออกไปให้นักลงทุนในระบบและ issuer

| i การเสนอขายหุ้นกู้ของบริษัท | เ ผู้ออกหุ้นกู้รัสเซีย จำกัด (มหาชน) ทดสอบ Book building ของผู้ออกฝรั่งเศส 2 | 🖹 รายละเอียดหุ้นกู้ | 📔 ເອກສາຮແນບ          |                                  |
|------------------------------|------------------------------------------------------------------------------|---------------------|----------------------|----------------------------------|
| ชื่องาน :                    | ทดสอบ Book building ของผู้ออกฝรั่งเศส 2                                      |                     | ຈຳນວນສູ້ນດູ້ :       | 2 รุ่น                           |
| วันที่จัดงาน :               | วันจันทร์ที่ 4 พฤษภาคม พ.ศ. 2563 เวลา 08:00 - 14:00                          |                     | มูลค่าออกรวม :       | 1,500 ล้านบาท                    |
| วันที่ลบข้อมูลอัตโนมัติ :    | วันเสาร์ที่ 6 มิถุนายน พ.ศ. 2563                                             |                     | มูลค่าสำรอง :        | ยังไม่กำหนด                      |
| ประเภทงาน :                  | ส่วนตัว (Private)                                                            |                     | วันที่ชำระราคา :     | วันจันทร์ที่ 4 พฤษภาคม พ.ศ. 2563 |
| ผู้ออกตราสารหนี้ :           | บริษัท ผู้ออกหุ้นกู้รัสเซีย จำกัด (มหาชน) (ISS-RUS)                          |                     | หนังสือขี้ชวน :      | ยังไม่กำหนด                      |
| อันดับความน่าเชื่อถือ :      | องค์กรไม่มีการจัดอันดับความน่าเชื่อถือ                                       |                     | ข้อมูลการติดต่อ :    | ไม่มี                            |
| ผู้จัดจำหน่าย :              | UW-KOR, UW-PRK                                                               |                     | ข้อจำกัดความรับผิด : | ใม่มี                            |
| ผู้แทนผู้ถือหุ้นกู้ :        | ยังไม่กำหนด                                                                  |                     | หมายเหตุ / อื่นๆ :   | ងដើ                              |
| นายทะเบียน :                 | ยังไม่กำหนด                                                                  |                     |                      |                                  |

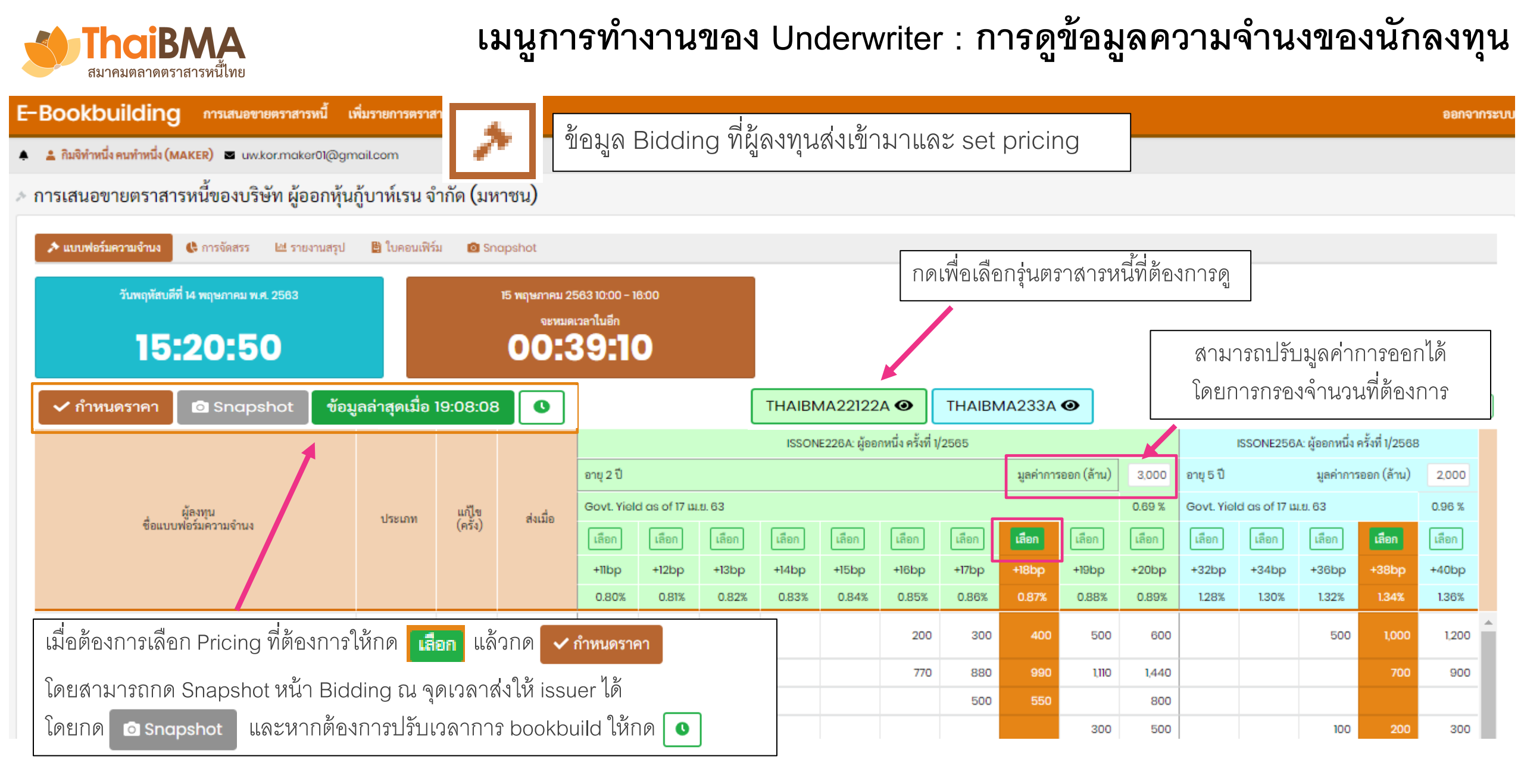

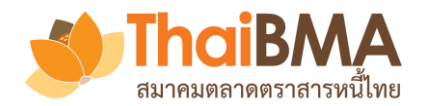

# เมนูการทำงานของ Underwriter : การดูข้อมูลความจำนงของนักลงทุน

| ผู้ลงทุน                                                                                           | ประเภท                              | แก้ไข (ครั้ง)                                                                                           | ส่งเมื่อ                                         | Govt. Yie                                              | ld as of 22                           | W.A. (                | ۶                      |                       | ข้อมูล                | Bidd            | ing ที่ผู้ลงทุนส่งเข้ามาและ set pricing    |
|----------------------------------------------------------------------------------------------------|-------------------------------------|----------------------------------------------------------------------------------------------------|--------------------------------------------------|--------------------------------------------------------|---------------------------------------|-----------------------|------------------------|-----------------------|-----------------------|-----------------|--------------------------------------------|
| ซอแบบพอรมความจานง                                                                                  | ชอแบบพอรมความจานง เลือก เลือก เลือก |                                                                                                    |                                                  |                                                        | เลือก                                 | เลือก                 | เลือก                  | เลือก                 | เลือก                 |                 |                                            |
|                                                                                                    |                                     |                                                                                                    |                                                  | +115bp                                                 | +116bp                                | +118bp                | +120bp                 | +122bp                | +124bp                | +126            |                                            |
| ธนาคาร สเปน จำกัด (มหาชน) (BANK-ESP)<br>กองทุนรวม                                                  | BANK                                | -                                                                                                    | 11:07:02                                         |                                                        |                                       |                       |                        |                       |                       |                 |                                            |
| ธนาคาร สเปน จำกัด (มหาชน) (BANK-ESP)<br>กองทุนส่วนบุคคล                                            | BANK                                | -                                                                                                    | 11:35:16                                         |                                                        |                                       |                       |                        |                       | 4,000.00              | 5,000           | หากต้องการให้นักลงทุนแก้ไขความจำนงให้ไปที่ |
| บริษัทหลักทรัพย์ เม็กซิโก จำกัด (มหาชน)<br>(SEC-MEX)                                               | SEC                                 | -                                                                                                    | 11:01:30                                         |                                                        |                                       |                       |                        |                       | 2,000.00              | 3,000           | ชื่อนักลงทุนที่ต้องการแล้วกด               |
| บริษัทหลักทรัพย์ เม็กซิโก จำกัด (มหาชน)<br>(SEC-MEX)<br>วอาหาศารยอออ                               | -AMC                                | ·MYS: บริษัท<br>จำกัด                                                                                   | าหลักทรัพย์จัดกา<br>เ (มหาชน) (กองเ<br>          | เรกองทุน มาเ<br>ที่ 1)<br>เสือเหลืองส่                 | ลเซีย<br>ง คนส่ง                      |                       |                        |                       | 7,000.00              | 7,000           | รรมพรณายัน MNG                             |
| บริษัทหลักทรัพย์ เม็กซิโก จำกัด (มหาชน)<br>(SEC-MEX)<br>กอาหมชาวองเอี้ยงซีพ                        | SEC                                 | ฐแจ<br>⊠ amc.mys.sender01@gmail.com<br>เ +(66) 8031-1214<br>© วันที่ 25 พฤษภาคม พ.ศ. 2563 เวลา 11:24:14 |                                                  |                                                        |                                       |                       |                        |                       |                       | 10,00           |                                            |
| กองทุนล เวองเลองอท<br>บริษัทหลักทรัพย์จัดการกองทุน มาเลเซีย จำกัด<br>(มหาชน) (AMC-MYS)<br>กองที่ 1 | <b>ผู้จัดทำ</b><br>AMC              | ⊠ a<br>o วันที่ 25                                                                                      | ่≜<br>mc.mys.make<br>110.23 งู<br>5 พฤษภาคม พ.ศ. | เสือเหลืองทำ<br>ar01@gmo<br>+(66) 8148<br>.2563 เวลา 1 | า คนทำ<br>il.com<br>-3395<br>11:16:23 |                       |                        |                       |                       |                 | 2 ทร<br>ปลดล็อกแบบฟอร์มความจำนงสำเร็จ!     |
| บริษัทหลักทรัพย์จัดการกองทุน มาเลเซีย จำกัด<br>(มหาชน) (AMC-MYS)<br>กองที่ 2                       | ผู้ข้อมูลติ<br>หมายเหตุ             | ดต่อ<br>ขุจากผู้ลงทุน                                                                                   | 11.07.05                                         | AMC 02-00                                              | 0-000<br>1 at                         | 8,000.88              | 8,000.88               | 8,000.88              | 8,000.88              | 8,000           |                                            |
|                                                                                                    | <mark>การแก้ไข</mark><br>Domand O   | เของผู้ลงทุน<br>vor/Uncl                                                                                | omand (อ้าน)<br>🕒 ปลดล็อก                        | s 200 Br                                               | อ <b>นุญาต</b><br>- 3.000.11          | 8,000.88<br>-3,999.11 | 8,000.88<br>- 3,999.11 | 8,000.88<br>-3,999.11 | 21,000.8:<br>9,000.8E | 33,00<br>21,000 |                                            |

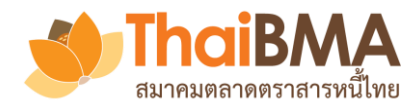

# เมนูการทำงานของ Underwriter : การจัดสรรให้แก่นักลงทุน

| ดูข้อมูลเพื่อทำการ ดูข้อมูลเพื่อทำการ                   |         | เลือก Ur<br>และเมื่อจ<br>ทั้งนี้ การ | iderwr<br>จัดสรรโ<br>หกด  | iter ที่ต้<br>รียบร้อ<br>• รัตสรร | องการ s<br>ยแล้วให้<br>คือการ | ettleme<br>กด 🔽<br>บันทึกร้ | ent จึงช<br><b>วัดสาวว</b><br>ป้อมูลที่ | จะสามาร<br>เพื่อไป<br>ต้องการ | าถสร้าง<br>ยังหน้า | Book  <br>Book | ouild re<br>ouild re   | port ได้<br>port ต่ <del>เ</del> | วไป<br>เ∎             |          |
|---------------------------------------------------------|---------|--------------------------------------|---------------------------|-----------------------------------|-------------------------------|-----------------------------|-----------------------------------------|-------------------------------|--------------------|----------------|------------------------|----------------------------------|-----------------------|----------|
| ν                                                       |         |                                      | อายุ1ปี                   |                                   | 1/2563<br>มูลค่าการออ         | รุ่นที่ 1<br>ก (ล้าน)       |                                         | 3,000                         | อายุ 2 ปี          |                | 1/2563<br>มูลค่าการออเ | รุ่นที่ 2<br>n (ล้าน)            |                       | 2,800    |
| ผูลงทุน<br>ชื่อแบบฟอร์มความจำนง                         | ປรະເภท  | ชำระราคา                             | Final Price 0.8<br>ความจำ | 85 %<br>NU N                      | Govt. Yield<br>จัดสรรโ        | Curve (15/04)<br>โดย BCR    | /20) 0.67 %<br>% จัดส                   | รร ต่อ                        | Final สาม          | ารถปรับ        | มมูลค <b>่</b> ากว     | เรออกได้<br>                     | (20) 0.66 %<br>% จัดส | เรร ต่อ  |
|                                                         |         |                                      | มูลค่า (ล้าน)             | %                                 | BCR                           | Key-in                      | มูลค่าออก                               | ความจำนง                      | มูลค่า (ล้าน)      | %              | BCR                    | Key-in                           | มูลค่าออก             | ความจำนง |
| ธนาคาร ออสเตรเลีย จำกัด (มหาชน) (BANK-AUS)              | BANK    | ໃມ່ຈະບຸ 🔻                            | 100.00                    | 5.71                              | 171.43                        | 18                          | 6.00                                    | 180.00                        | 300.00             | 7.85           | 219.90                 | 220                              | 7.86                  | 73.33    |
| หน่วยงานรัฐ หมู่เกาะโซโลมอน (GRE-SLB)                   | GA      | ไม่ระบุ                              | 300.00                    | 17.14                             | 514.29                        | 52                          | 17.33                                   | 173.33                        | 1,200.00           | 31.41          | 879.58                 | 880                              | 31.43                 | 73.33    |
| บริษัท ประกันชีวิตอาร์เจนติน่า จำกัด (มหาชน) (LIFE-ARG) | LIFE    | ไม่ระบุ                              | 500.00                    | 28.57                             | 857.14                        | 86                          | 28.67                                   | สาม                           | เารถปรับจ <i>ึ</i> | านวนที่ต้      | <b>้</b> องการได้      | 830                              | 29.64                 | 74.11    |
| บริษัท ประกันภัยโมรอกโก จำกัด (มหาชน) (NLIFE-MAR)       | NONLIFE | ไม่ระบุ                              | 250.00                    | 14.29                             | 428.57                        | 43                          | 14.33                                   | เมือ                          | จัดสรรแล้ว         | ให้กด          |                        | 370                              | 13.21                 | 74.00    |
| บริษัทหลักทรัพย์ เม็กซิโก จำกัด (มหาชน) (SEC-MEX)       | SEC     | ไม่ระบุ                              | 100.00                    | 5.71                              | 171.43                        | 18                          | 6.00                                    | 180.00                        | 200.00             | 5.24           | 146.60                 | 150                              | 5.36                  | 75.00 🛫  |
|                                                         |         | รวม                                  | 1,250.00                  | 71.43                             | 2,142.86                      | 2,170.00                    | 72.33                                   |                               | 3,320.00           | 86.91          | 2,433.51               | 2,450.00                         | 87.50                 |          |

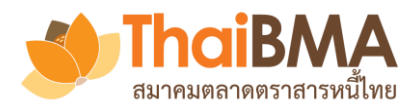

# เมนูการทำงานของ Underwriter : การจัดสรรให้แก่นักลงทุน

1

| ดูข้อมูลเพื่อทำก                                                               | สามารถกด Snapshot หน้าจัดสรรเพื่อส่งให้ issue<br>โดยกด 🖸 สร้างรายงานความจำนงแก่ผู้ออกหลักทรัพย์ |                   |                       |                                             |               |                    |                     |                    |    |
|--------------------------------------------------------------------------------|-------------------------------------------------------------------------------------------------|-------------------|-----------------------|---------------------------------------------|---------------|--------------------|---------------------|--------------------|----|
| 🕒 จัดสรร 🔯 สร้างรายงานการจัดสรรแก่ผู่                                          | โดยระบบจะส่ง mail ไปแจ้งให้ issuer ได้รับทราบ                                                   |                   |                       |                                             |               |                    |                     |                    |    |
|                                                                                |                                                                                                 | ชำระราคา          |                       |                                             |               | มูลค่าก            | ารออกรวมสูงสุ       | ຸາດ (รวม gree      | en |
| ผู้ลงทุน<br>ชื่อแบบฟอร์มความจำนง                                               | ประเภท                                                                                          |                   | อายุ 5 เดือน          | ทดสอบ<br>มูลค่าการออก (ล้าน)<br>ายุ 5 เดือน |               | าขบ<br>เก (ล้าน)   |                     | 1,000              |    |
| ADITO MARYNA UMA UMA                                                           |                                                                                                 |                   | Final Price 1         | .09 %                                       | Govt. Yield   |                    |                     |                    |    |
|                                                                                |                                                                                                 |                   | ความ<br>มูลค่า (ล้าน) | จำนง<br>%                                   | จัดสรร<br>BCR | เโดย BCR<br>Key-in | % จัดะ<br>มูลค่าออก | รร ต่อ<br>ความจำนง |    |
| แอดมินสมาคมตลาดตราสารหนี้ไทย (ADMIN-<br>THAIBMA) 🚯<br>ทั่วไป II ส่งเอง take 23 | SEC                                                                                             | ADMIN-<br>THAIBMA | 400.00                | 35.97                                       | 323.74        | 350                | 35.00               | 87.50              |    |
| แอดมินสมาคมตลาดตราสารหนี้ไทย (ADMIN-<br>THAIBMA) <b>()</b><br>ทั่วไป ส่งเอง 23 | SEC                                                                                             | ADMIN-<br>THAIBMA | 600.00                | 53.96                                       | 485.61        | 540                | 54.00               | 90.00              |    |
| II 1 (ADMIN-THAIBMA)<br>II 1                                                   | NONLIFE                                                                                         | ADMIN-<br>THAIBMA | 12.00                 | 1.08                                        | 9.71          | 10                 | 1.00                | 83.33              |    |
| นักลงทุนรายใหญ่ (ADMIN-THAIBMA)                                                | HNW                                                                                             | ADMIN-<br>THAIBMA | 100.00                | 8.99                                        | 100.00        | 100                | 10.00               | 100.00             |    |
|                                                                                |                                                                                                 | รวม               | 1,112.00              | 100.00                                      | 919.06        | 1,000.00           | 100.00              |                    |    |

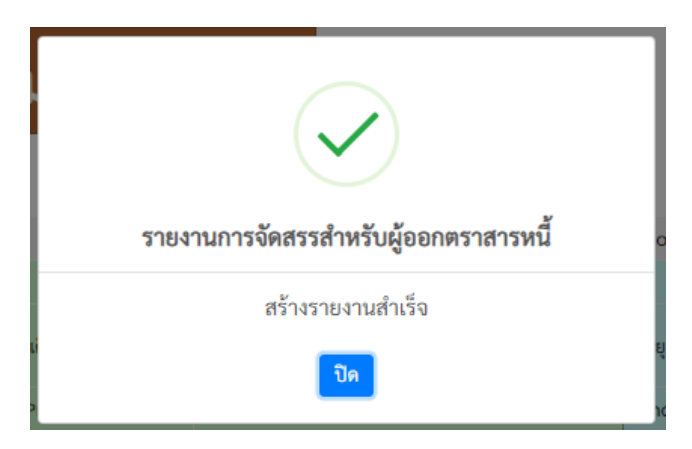

#### เรียน แอดมินสมาคมตลาดตราสารหนี้ไทย

ผู้จัดจำหน่ายโดยแอดมินสมาคมตลาดตราสารหนี้ไทย ได้สร้างรายงาน ผลการจัดทำ Book Building ตราสารหนี้ของบริษัทท่านในระบบ Electronic Book Building แล้ว

โดยท่านสามารถดูรายละเอียดได้ที่ระบบ Electronic Book Building ผ่าน link นี้

#### เรียกดูรายงาน

หากมีข้อสงสัยกรุณาสอบถามข้อมูลเพิ่มเติมได้ที่ thai bma เบอร์ โทรศัพท์ 02-257-0357

ขอแสดงความนับถือ

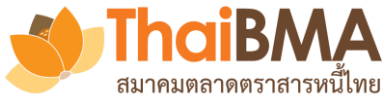

#### เมนูการทำงานของ Underwriter : Book Build Report

ล้านบาท

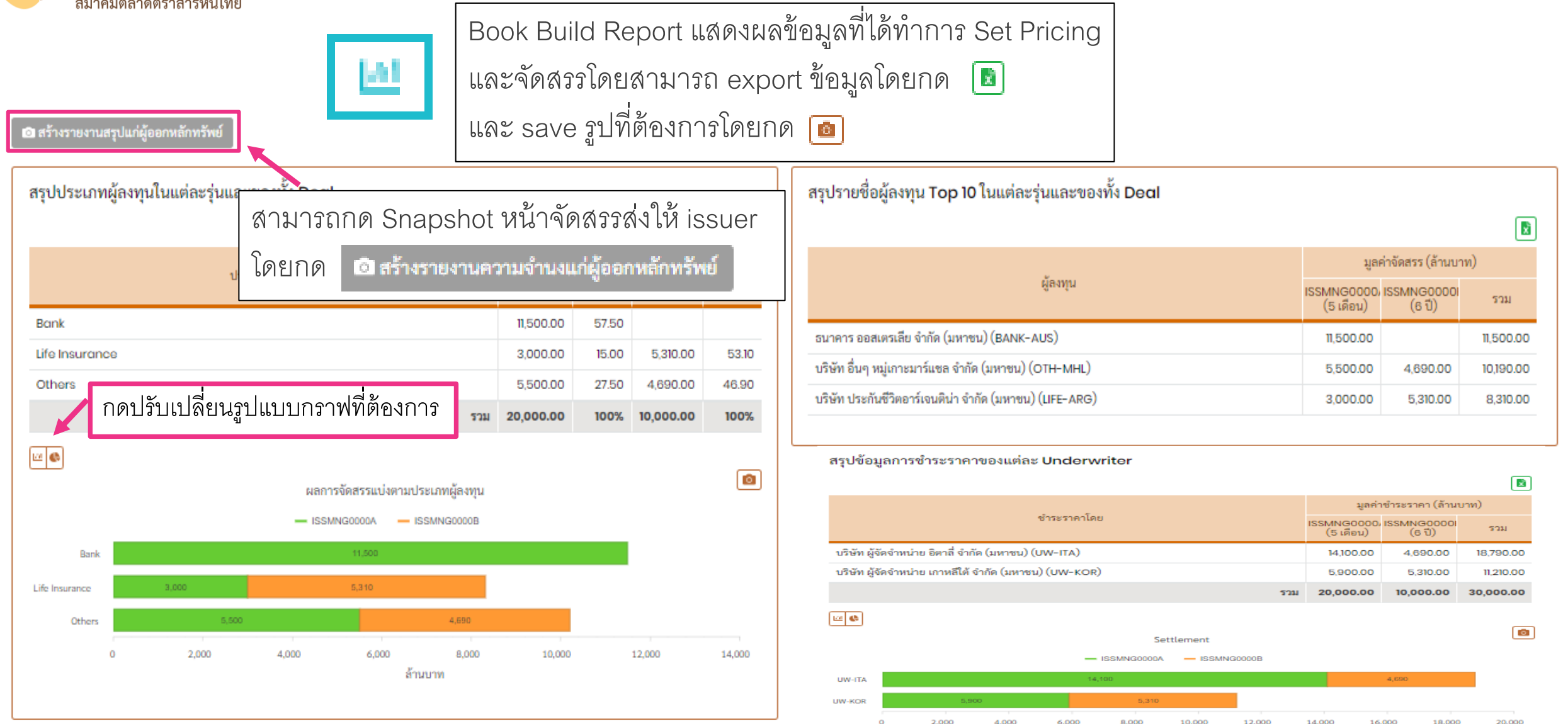

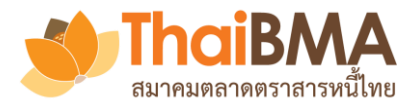

## เมนูการทำงานของ Underwriter : การจัดทำConfirmation letter ให้แก่ผู้ลงทุน

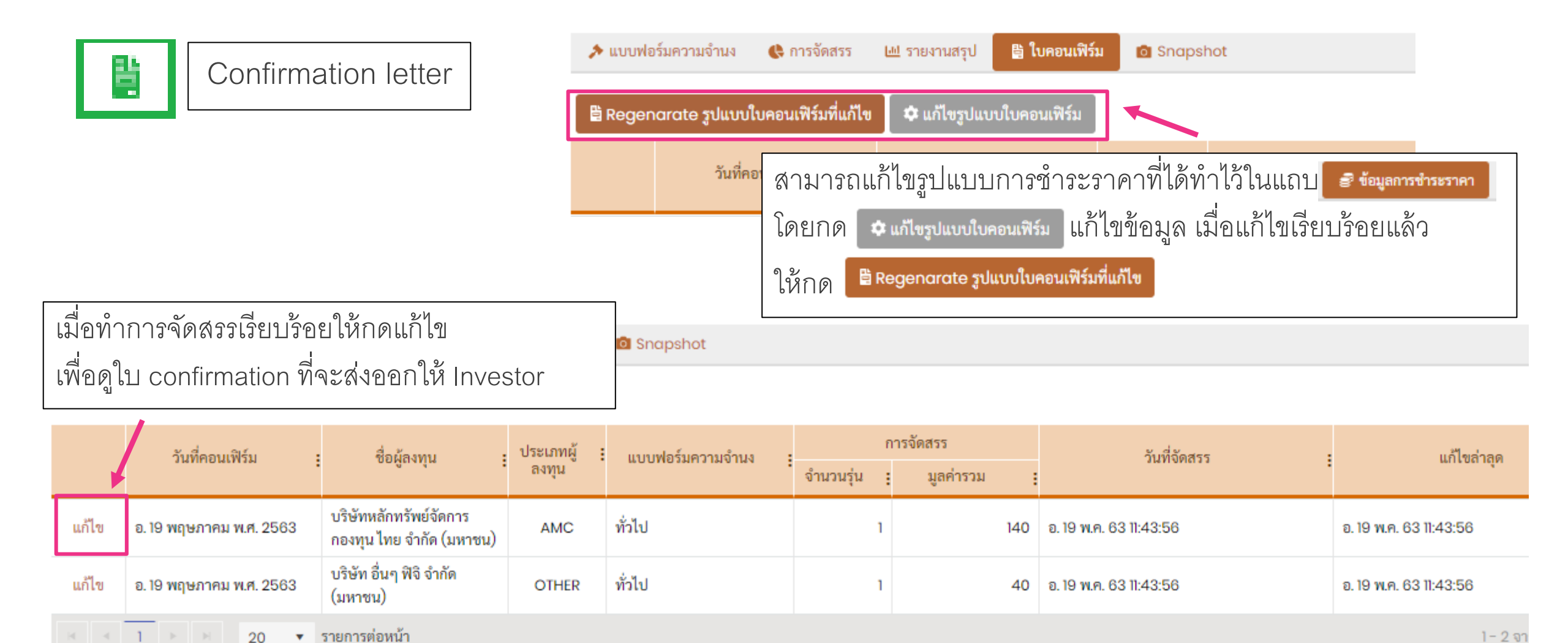

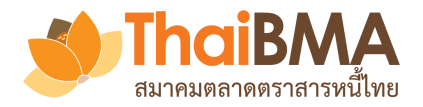

## เมนูการทำงานของ Underwriter : การจัดทำConfirmation letter ให้แก่ผู้ลงทุน

| 🗈 การยืนยันการเสนอขายตราสารหนี้ของบริษัท ผู้ออ | กหุ้นกู้มองโกเลีย จำกัด (มหาชน) (ISS-MNG)                                                                                                    | Confirmation lette |
|------------------------------------------------|----------------------------------------------------------------------------------------------------|--------------------|
| สถานะ                                          | แบบร่าง                                                                                                    |                    |
| หมายเหตุ / บันทึกช่วยจำ :                      | กรุณากรอกหมายเหตุ / บันทึกช่วยจำ                                                                                                    |                    |
| ตรวจสอบและแก้ไข                                |                                                                                                    | 1                  |
| รายละเอียดที่ต้องการ 💴                         | 12/06/2563                                                                                                    |                    |
| เรียน *                                        | บริษัท อื่นๆ หมู่เกาะมาร์แซล จำกัด (มหาชน) (กองทุนรวม other )                                                                                | 1                  |
| เรียน (บรรทัดที่ 2 ถ้ามี)                      | กรุณากรอกเรียน (บรรทัดที่ 2 ถ้ามี) กด 🔍 ดูด้วอย่าง เพื่อตรวจสอบข้อมูล                                                                        |                    |
| เรื่อง *                                       | แจ้งผลการจัดสรรพุ้นกู้ของบริษัท ผู้ออกพุ้นกู้มองโกเลีย ก่อนส่งออกและ export ข้อมูลออกมา                                                      |                    |
| อ้างอิงจาก *:                                  | ตามที่ท่านได้แสดงความจำนงในการลงทุนใน หุ้นกู้ของน<br>จัดการการจัดจำหน่ายหุ้นกู้นั้น ผู้จัดการการจัดจำหน่าย<br>เมื่อตั้องการส่งออกให้นักลงทุน | r ITA มายังผู้     |
|                                                |                                                                                                    | 11                 |
| [                                              | C บันทึกและส่งใบคอนเฟิร์ม                                                                                                    | 50                 |

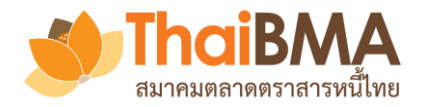

## เมนูการทำงานของ Underwriter : การจัดทำConfirmation letter ให้แก่ผู้ลงทุน

| 🖹 การยืน  | ยันการเสนอขายตราสารหนี้ของบริ                       | ริษัท ผู้ออกา | หุ้นกู้มองโกเลีย จำกัด (มหาชน) (ISS-MNG)                                                                                                    | ation lette |
|-----------|-----------------------------------------------------|---------------|----------------------------------------------------------------------------------------------------|-------------|
|           |                                                     | สถานะ :       | แบบร่าง                                                                                                    |             |
|           | ตรวจสอบและแก้ไข<br>รายละเอียดที่ต้องการ             | เพ็กช่วยจำ :  | กรุณากรอกหมายเหตุ / บันทึกช่วยจำ                                                                                                    |             |
|           |                                                     | วันที่ *:     | 12/06/2563                                                                                                    |             |
|           |                                                     | เรียน *:      | บริษัท อื่นๆ หมู่เกาะมาร์แซล จำกัด (มหาชน) (กองทุนรวม other )                                                                                                    |             |
| กด        | <b>Q</b> ดูตัวอย่าง                                 |               | รุณากรอกเรียน (บรรทัดที่ 2 ถ้ามี)                                                                                                    |             |
| เพื่อ     | ตรวจสอบข้อมูลก่อนส่งอ                               | ายกและ        | อังผลการจัดสรรหุ้นกู้ของบริษัท ผู้ออกหุ้นกู้มองโกเลีย จำกัด (มหาชน) Book Build for Underwriter ITA                                                                                                    |             |
| exp<br>กด | ort ข้อมูลออกมาเก็บไว้<br>🕞 บันทึกและส่งใบคอนเพิร์ม |               | ามที่ท่านได้แสดงความจำนงในการลงทุนใน หุ้นกู้ของบริษัท ผู้ออกหุ้นกู้มองโกเลีย จำกัด (มหาชน) Book Build for Underwriter ITA มายังผู้<br>ลการการจัดจำหน่ายหุ้นกู้นั้น ผู้จัดการการจัดจำหน่ายหุ้นกู้ขอแจ้งรายละเอียดและจำนวนหุ้นกู้ที่ท่านได้รับการจัดสรรดังต่อไปนี้ | _//         |
| เมือ      | ต้องการส่งออกให้นักลงห                              | าุน           |                                                                                                    |             |

| Thail สมาคมตลาดต          | BMA<br>ราสารหนี้ไทย<br>โอโการ Snapshot ที่ส                                        | <b>อง Underwriter : รายการ Snap</b><br>ไงให้ issuer | shot ที่ส่งให้ issue |
|---------------------------|------------------------------------------------------------------------------------|-----------------------------------------------------|----------------------|
| 🕕 แบบฟอร์มความจำ          | นง 🕓 การจัดสรร 🖽 รายงานสรุป 🖺 ใบคอนเฟิร์ม 💿 Snapshot                               |                                                     |                      |
| วันอังคารที่<br><b>23</b> | 19 พฤษภาคม พ.ศ. 2563<br><b>:52:13</b>                                              | กดดูข้อมูล                                          |                      |
| ຄວາມຈຳນง                  | าการจัดสรร                                                                         | สร้างโดย                                            | <u>ต</u> ช้อมูล      |
| 1                         | รายการความจำนงสำหรับผู้ออกตราสารหนี้ ณ วันที่ 12 พฤษภาคม พ.ศ. 2563 เวลา 14:34:29 น | uw.kor.maker01@gmail.com                            | ดูข้อมูล             |
| 2                         | รายการความจำนงสำหรับผู้ออกตราสารหนี้ ณ วันที่ 12 พฤษภาคม พ.ศ. 2563 เวลา 14:35:05 น | uw.kor.maker01@gmail.com                            | ดูข้อมูล             |
| 3                         | รายการความจำนงสำหรับผู้ออกตราสารหนี้ ณ วันที่ 13 พฤษภาคม พ.ศ. 2563 เวลา 23:16:23 น | uw.kor.maker01@gmail.com                            | ดูข้อมูล             |
| 4                         | รายการความจำนงสำหรับผู้ออกตราสารหนี้ ณ วันที่ 14 พฤษภาคม พ.ศ. 2563 เวลา 23:43:10 น | uw.kor.maker01@gmail.com                            | ดูซ้อมูล             |
| 5                         | รายการความจำนงสำหรับผู้ออกตราสารหนี้ ณ วันที่ 15 พฤษภาคม พ.ศ. 2563 เวลา 11:30:11 น | uw.kor.maker01@gmail.com                            | ดูข้อมูล             |
| 6                         | รายการความจำนงสำหรับผู้ออกตราสารหนี้ ณ วันที่ 15 พฤษภาคม พ.ศ. 2563 เวลา 11:32:00 น | uw.kor.maker01@gmail.com                            | ดูข้อมูล             |

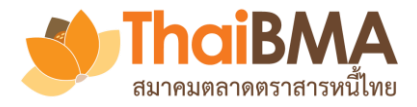

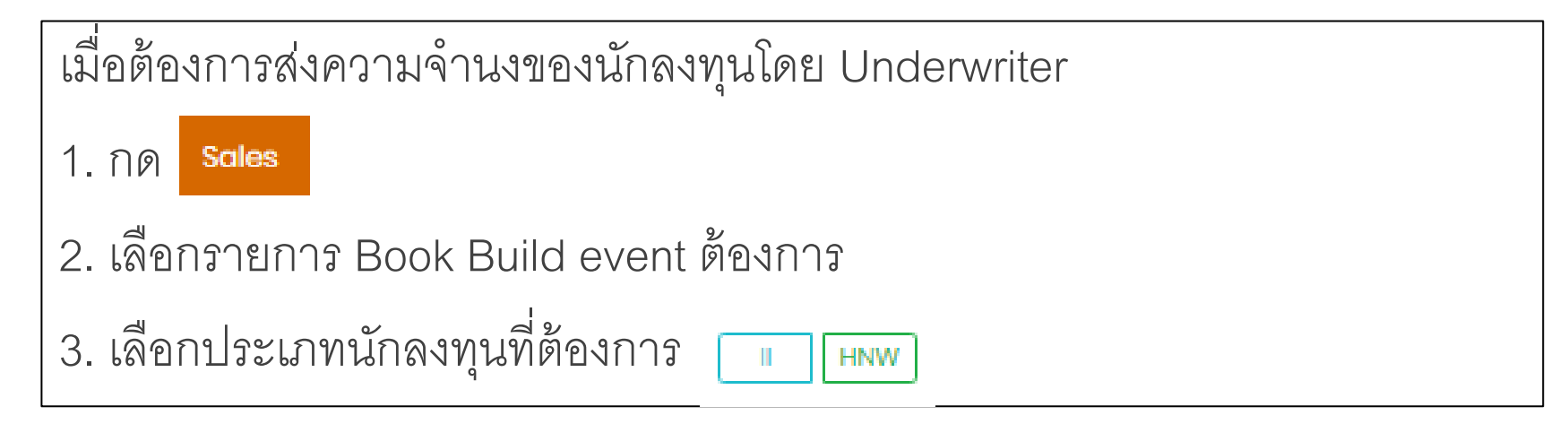

E-Bookbuilding การเสนอชายตราสารหนี้ เพิ่มรายการตราสารหนี้ Sales

- 🌲 🤹 ทำพิชช่า คนทำงาน (MAKER) 🔤 uw.ita.maker01@gmail.com
- ทำหน้าที่แทนนักลงทุน

|          | ประมูล 🗄 | ผู้ออกตราสารหนี้ :                                       | ชื่อ              | ประเภท  | วันที่จัดงาน ∔ เ | ເລລາ          | ຈຳນວນรຸ່ນ | มูลค่าที่ออก (ล้าน) | 1      |
|----------|----------|----------------------------------------------------------|-------------------|---------|------------------|---------------|-----------|---------------------|--------|
| ดูข้อมูล | II HNW   | บริษัท ผู้ออกหุ้นกู้มองโกเลีย จำกัด<br>(มหาชน) (ISS-MNG) | Test Bookbuilding | สาธารณะ | อ. 30 มิ.ย. 63   | 09:55 - 17:20 | 2         | 30,000              | 1<br>( |

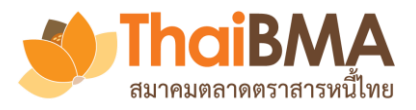

# เมนูการทำงานของ Underwriter : รายการ Sales ของ II

| กรณีส่งความจำนง แทน ผู้ลงทุนสถาบัน ให้เลือก 🛄             |                                      |                              |                                                                        |                                  |
|-----------------------------------------------------------|--------------------------------------|------------------------------|------------------------------------------------------------------------|----------------------------------|
| 1. กด <b>+</b> เพิ่มแบบฟอร์มความจำนงแทน II                |                                      |                              |                                                                        |                                  |
| 2. กรอกข้อมูลนักลงทุนและเลือกประเภทผู้ลงทุนที่ต้องการเพื่ | อใช้ในการ Report                     |                              |                                                                        |                                  |
|                                                           | <b>i ข้อมูลทั่วไป</b> A20901A (0/10) | A2206A (0/10)                |                                                                        |                                  |
| การเสนอขายตราสารหนี้ของบริษัท ผ้ออกห้นก้มองโกเลีย จำกัด   | ส่วนที่ 1 ข้อมูลความจำนง             |                              |                                                                        |                                  |
| U 1 U                                                     |                                      | ชื่อแบบฟอร์มความจำนง *:      | เช่น อาวุธลับ หมายเลข 1<br>สื่อสี่งานระ ให้ผู้สัตว์งานโนเราเรื่อง อื่น |                                  |
| วันจันทร์ที่ 15 มิถุนายน พ.ศ. 2563                        |                                      | ชื่อผู้ติดต่อ *:             | ขอทจะแสดงเหผูจดจาหนายรายอนๆเหน<br>กรณากรอกซื้อผู้ติดต่อ                |                                  |
| 14-20-01                                                  |                                      | เบอร์ติดต่อ :                | ารณากรอกเบอร์ติดต่อ                                                    | ธนาคาร<br>หน่วยงามของรัฐ         |
| 1-4.20.01                                                 |                                      | Email សំពិតចាំគ *·           | กรณากรอกEmail ผู้ติดต่อ                                                | บริษัทหลักทรัพย์                 |
| + เพิ่มแบบฟอร์มความจำนงแทน II                             |                                      |                              | สามารถกำหนดได้มากกว่า 1 email โดยคั่นด้วย , (comma)                    | บริษัทประกันชีวิต                |
| : ประมูลเมื่อ : ชื่อใบแสดงความจำนง :                      |                                      | หมายเหตุ / บันทึกช่วยจำ :    | กรุณากรอกหมายเหตุ / บันทึกช่วยจำ                                       | บริษัทประกันภัย                  |
|                                                           |                                      |                              |                                                                        | บรษทหลกทรพยจดการกองทุน<br>สหกรณ์ |
|                                                           |                                      |                              |                                                                        | อื่นๆ                            |
| ◄ A < 0 > > 20 ▼ รายการต่อหน้า                            | ส่วนที่ 2 ข้อมูลบริษัทผู้ลงทุน       |                              |                                                                        | กรุณาเลือกประเภทผู้ลงทุน         |
|                                                           |                                      | ชื่อบริษัทผู้ลงทุนภาษาไทย *: | กรุณากรอกซีอบริษัทผู้ลงทุนภาษาไทย                                      |                                  |
|                                                           |                                      | ประเภทผู้ลงทุน *:            | กรุณาเลือกประเภทผู้ลงทุน                                               |                                  |

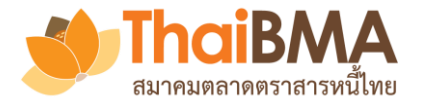

#### เมนูการทำงานของ Underwriter : รายการ Sales ของ II

Clear All

1,234.56

1,234.56

1,234.56

1,234.56

1,234.56

1,234.56

1,234.56

1,234.56

1,234.56

 ข้อมูลทั่วไป ISSMNG001 (9/9)

ISSMNG (0/9)

| ISSMNG001              |                                        | ลำดับ | Yield (%) | Price      | Amount (MB) |
|------------------------|----------------------------------------|-------|-----------|------------|-------------|
| Tenor                  | 3เดือน                                 | 1     | 1.59      | 996.040738 |             |
| Reference Tenor (Yrs.) | 0.25                                   |       |           |            |             |
| Issue Size (MB)        | 10,000                                 | 2     | 1.60      | 996.015936 |             |
| Distribution Type      | Ш                                      | 3     | 1.62      | 995.966336 |             |
| Coupon Type            | ZERO                                   | 4     | 1.64      | 995.916741 |             |
| Govt. Yield (%)        | 0.435742<br>ข้อมูล ณ วันที่ 22 พ.ค. 63 | 5     | 1.66      | 995.867151 |             |
| Round Govt. Yield (%)  | 0.44                                   | 6     | 1.68      | 995.817566 |             |
|                        |                                        | 7     | 1.70      | 995.767986 |             |
|                        |                                        | 8     | 1.72      | 995.718411 |             |
|                        |                                        | 9     | 1.74      | 995.668841 |             |

ใส่ข้อมูลความจำนงที่ต้องการ

โดยระบบรองรับได้ทศนิยม 2 ตำแหน่ง

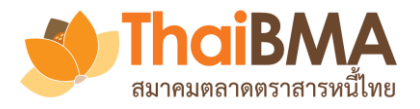

# เมนูการทำงานของ Underwriter : รายการ Sales ของ II

| i ข้อมูลทั่วไป ISSMNG001 (9/9)             | ISSMNG (0/9)                 |                                                                             | เรียน คุณคุณ xxx ของ บลจ A                                                                                                    |  |  |
|--------------------------------------------|------------------------------|-----------------------------------------------------------------------------|----------------------------------------------------------------------------------------------------|--|--|
| ส่วนที่ 1 ข้อมูลความจำนง                   |                              |                                                                             | บริษัท ผู้จัดจำหน่าย อิตาลี่ จำกัด (มหาชน) ในฐานะผู้จัดการการจัดจำหน่าย<br>บริษัท ผู้ออกหุ้นกู้มองโกเลีย จำกัด (มหาชน) ได้ส่งความจำนงลงทุนในตรา |  |  |
|                                            | ชื่อแบบฟอร์มความจำนง *:      | สถาบัน A กอง PVD                                                            | สารหนี้ดังกล่าวแทนท่าน ผ่านระบบ Electronic Book Building เรียบร้อยแล้ว                                                                          |  |  |
|                                            |                              | ชื่อที่จะแสดงให้ผู้จัดจำหน่ายรายอื่นๆเห็น                                   | v d                                                                                                    |  |  |
| ธนาคาร                                     | ชื่อผู้ติดต่อ *:             | គុណ xxx                                                                     | ขอแสดงความนบถอ<br>                                                                                                    |  |  |
| หน่วยงานของรัฐ<br>บริษัทหลักทรัพย์         | เบอร์ติดต่อ :                | 090-000-0000                                                                |                                                                                                    |  |  |
| บริษัทประกันชีวิต                          | Email ស្ត័គិគគ់១ *:          | bank.esp.center@gmail.com                                                   | บรษท ผูจดจาหนาย อตาล จากด (มหาขน)<br>เบอร์โทรศัพท์ +(66) 9209-9487                                                                              |  |  |
| บรษทประกนภย<br>ນຮັບັນນອັດທຣັພຍ໌ລັດດາຮດລ.ທນ |                              | เ<br>สามารถกำหนดได้มากกว่า 1 email โดยคั่นด้วย , (comma) หรือ ; (semicolon) |                                                                                                    |  |  |
| สหกรณ์                                     | มเหตุ / บันทึกช่วยจำ :       | ทดสอบ                                                                       |                                                                                                    |  |  |
| อื่นๆ                                      |                              |                                                                             |                                                                                                    |  |  |
| กรุณาเลือกประเภทผู้ลงทุน                   |                              |                                                                             |                                                                                                    |  |  |
| สายที่ 2 ต้ององเริงมีหย้องหย               |                              |                                                                             | อกรองข้อมูลความจำนงที่ต้องการเรียบร้อย                                                                                                    |  |  |
| ถระพ 2 ขอมูถบรษทพูถงทุน                    | ชื่อบริษัทผู้ลงทุนงจษาไทย *: | ให้ก                                                                        | กลับไปหน้าข้อมูลทั่วไปแล้วกด 🏞 ঝ 🖍 กลับไปหน้าข้อมูลทั่วไปแล้วกด                                                                                 |  |  |
|                                            | ประเภทผู้ลงทุน *:            | บรัษัทหลักทรัพย์จัดการกองทุน ไไล                                            | ะระบบจะส่ง email ไปแจ้ง email ที่ได้กรองไว้                                                                                                    |  |  |

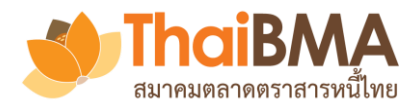

#### เมนูการทำงานของ Underwriter : รายการ Sales ของ HNW

|                                                                                                    | ส่วนที่ 1 ข้อมูลความจำนง                   |                           |                                                                        |  |  |
|----------------------------------------------------------------------------------------------------|--------------------------------------------|---------------------------|------------------------------------------------------------------------|--|--|
| . กด + เพิ่มแบบฟอร์มความจำนงแทน HNW/Co-Op                                                                                              | •                                          | ชื่อแบบฟอร์มความจำนง *:   | เช่น อาวุธลับ หมายเลข ไ                                                |  |  |
| 2. กรอกข้อมูลนักลงทุนและจำนวนที่ต้องการ                                                                                                |                                            | A20901A (ล้านบาท) :       | ซื่อที่จะแสดงให้ผู้จัดจำหน่ายรายอื่นๆเห็น                              |  |  |
| 3. แล้วกด 🥕 สงความจำนง                                                                                                    |                                            | A2206A (ล้านบาท) :        |                                                                        |  |  |
|                                                                                                    |                                            | ชื่อผู้ติดต่อ *:          | กรุณากรอกซือผู้ติดต่อ                                                  |  |  |
| . ระบบจะสง email เบแจง email ที่เดกรองเว                                                                                               |                                            | เบอร์ติดต่อ :             | กรุณากรอกเบอร์ดิดต่อ                                                   |  |  |
|                                                                                                    |                                            | Email ผู้ติดต่อ *:        | กรุณากรอกEmail ผู้ติดต่อ                                               |  |  |
|                                                                                                    |                                            |                           | สามารถกำหนดได้มากกว่า 1 email โดยคั่นด้วย , (comma) หรือ ; (semicolon) |  |  |
| เรียน คุณXXX                                                                                                    |                                            | หมายเหตุ / บันทึกช่วยจำ : | กรุณากรอกหมายเหตุ / บันทึกช่วยจำ                                       |  |  |
| บริษัท ผู้จัดจำหน่าย อิตาลี่ จำกัด (มหาชน) ในฐานะผู้จัดการการจัด                                                                       |                                            |                           |                                                                        |  |  |
| จำหน่าย บริษัท ผู้ออกหุ้นกู้มองเกเลีย จำกัด (มหาชน) ได้สงความจำนงลง<br>หนในตราสารหนี้ดังกล่าวแทนท่าน ผ่านระบบ Electronic Book Building | ส่วนที่ 2 ข้อมูลผู้ลงทุนรายใหญ่ หรือสหกรณ์ |                           |                                                                        |  |  |
| ้.<br>เรียบร้อยแล้ว                                                                                                    |                                            | ชื่อผู้ลงทุนภาษาไทย *:    | กรุณากรอกชื่อผู้ลงทุนภาษาไทย                                           |  |  |
| 1                                                                                                    |                                            | ประเภทผู้ลงทุน *:         | กรุณาเลือกประเภทผู้ลงทุน                                               |  |  |
|                                                                                                    |                                            |                           | 🏂 ส่งความจำนง                                                          |  |  |

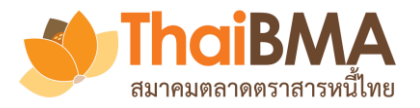

#### เมนูการทำงานของ Underwriter : การแก้ไขรายการ Sales

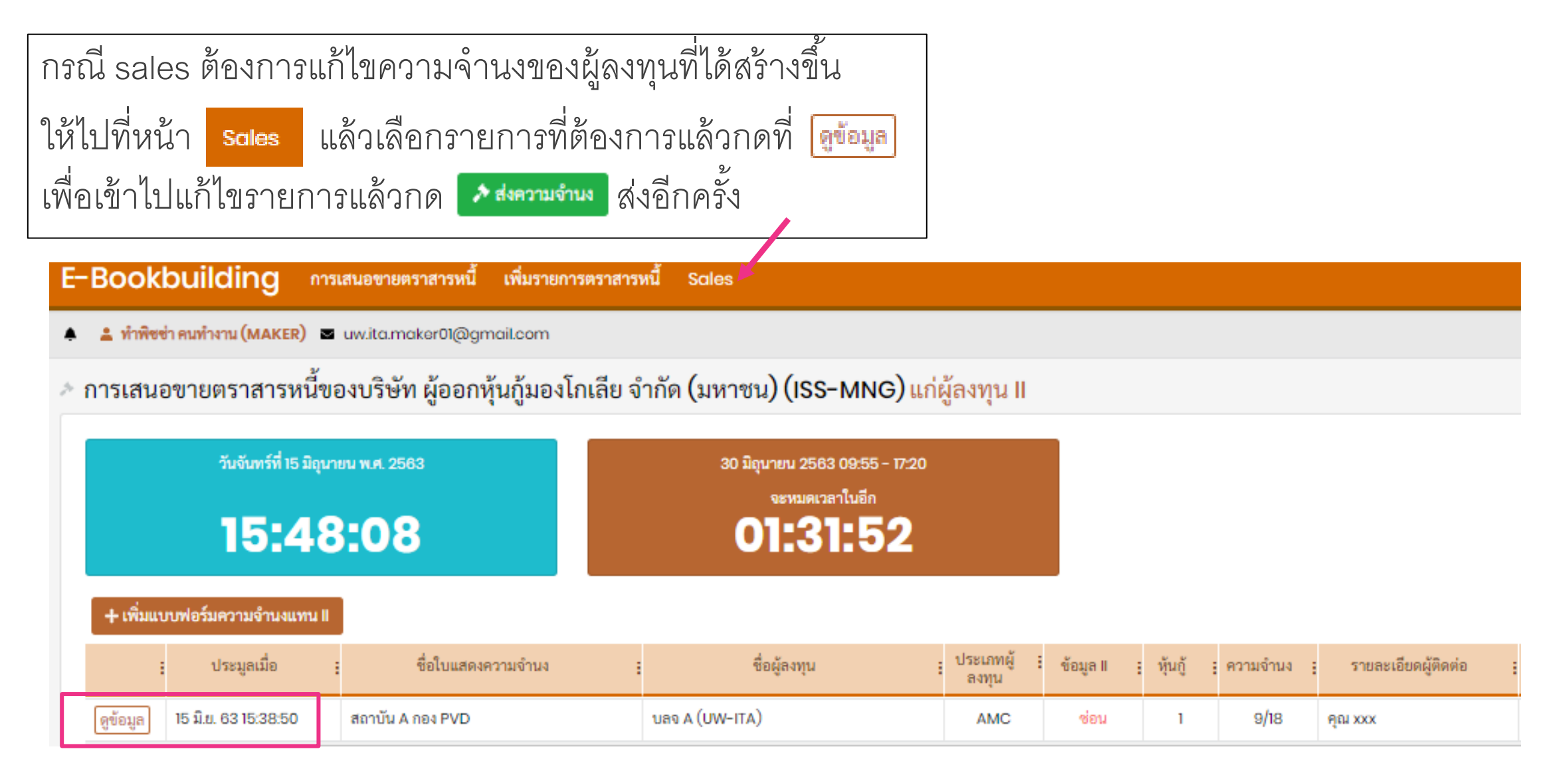